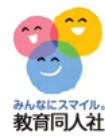

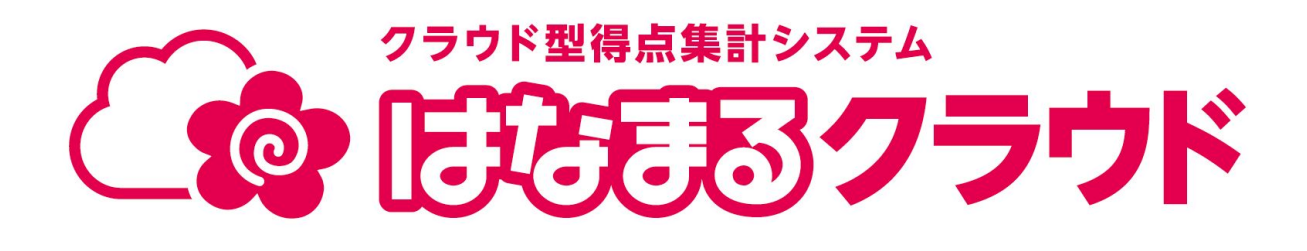

操作手順書

----

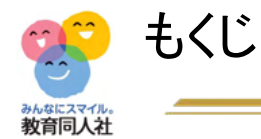

- 0, <u>はなまるクラウドを操作する前にご確認ください(利用</u>
   11, <u>バックアップ復元(N</u>

   <u>規約)</u>
   12,はなまるAI連携</u>
- 1, アカウント作成(新規登録)
- 2, <u>画面説明</u>
- 3, <u>基本設定</u>
- 4, <u>得点入力</u>
- 5, <u>得点集計</u>
- 6, <u>成績分析</u>
- 7, <u>集計設定</u>
- 8, <u>児童アンケート</u>
- 9, <u>個別プリント/ブック</u>

10, <u>バックアップ実行</u>

11, <u>バックアップ復元</u>(NEW)
 12,<u>はなまるAI連携</u>
 13,<u>専科データ連携</u>
 14,<u>校務支援システム連携</u>
 15,<u>その他</u>
 16,<u>よくあるご質問</u>

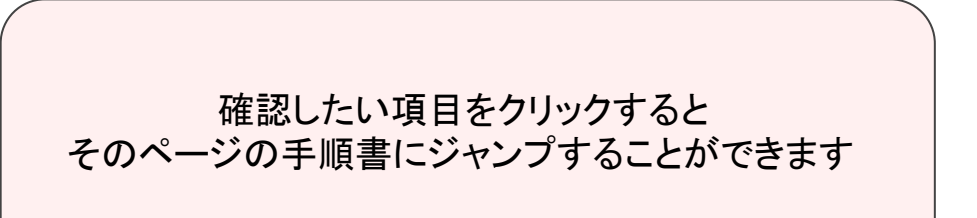

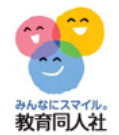

0. はなまるクラウドを操作する前にご確認ください

- アカウントについて
  - 「はなまるクラウド」は、1メールアドレスで1アカウントのご利用になっております。
  - 1つのアカウントで複数人がログインすることはできません。
  - 学校内でアカウント共有はせず,先生ごとにユーザ登録をお願いいたします。
  - ※1つのアカウントで、複数のクラスを設定することは可能です。(専科担任・複式学級・特別支援学級等)
- メールアドレスについて
  - すでにご登録のあるメールアドレスは、新規登録を行うことができません。
  - 別のメールアドレスをご利用ください。
  - ご使用するメールアドレスに指定はございません。自治体からの配布されたアドレス・私的に利用しているアドレス、どちらでもご利用可能です。
- 個人情報について
  - 学校名、先生名、児童名などは、登録しなくてもご利用いただくことが可能です。
  - <u>プライバシーポリシー(リンク)</u>
- 得点入力について
  - こまめな保存やバックアップの作成をお願いします。
  - 得点入力欄などは、スプレッドシート式のため、コピー&ペーストでご利用頂くことが可能です。
- <u>利用規約(リンク)</u>

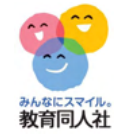

### 1, アカウント作成(新規登録)

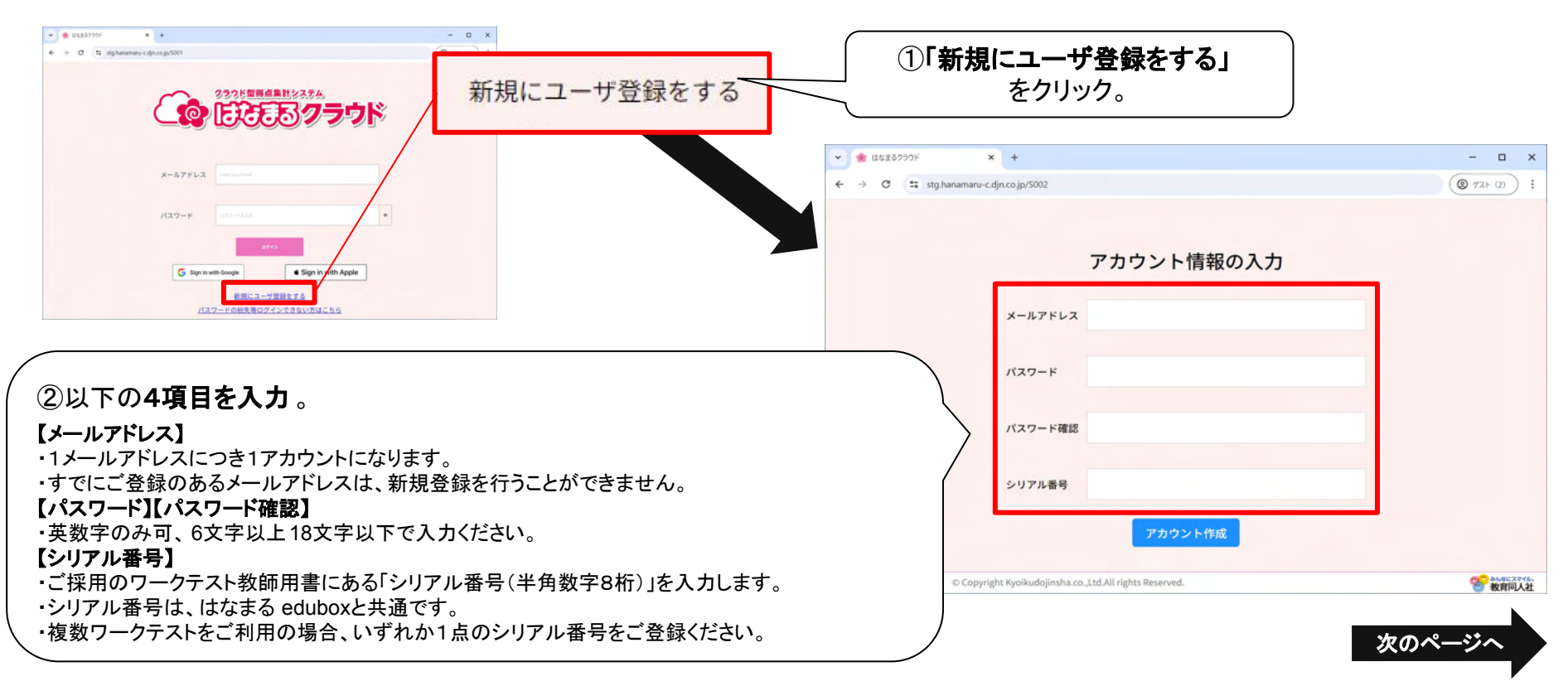

----

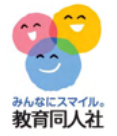

## 1, アカウント作成(新規登録)

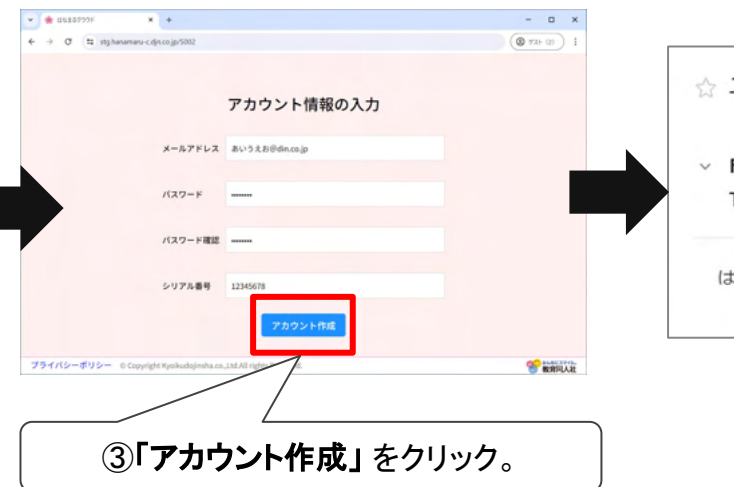

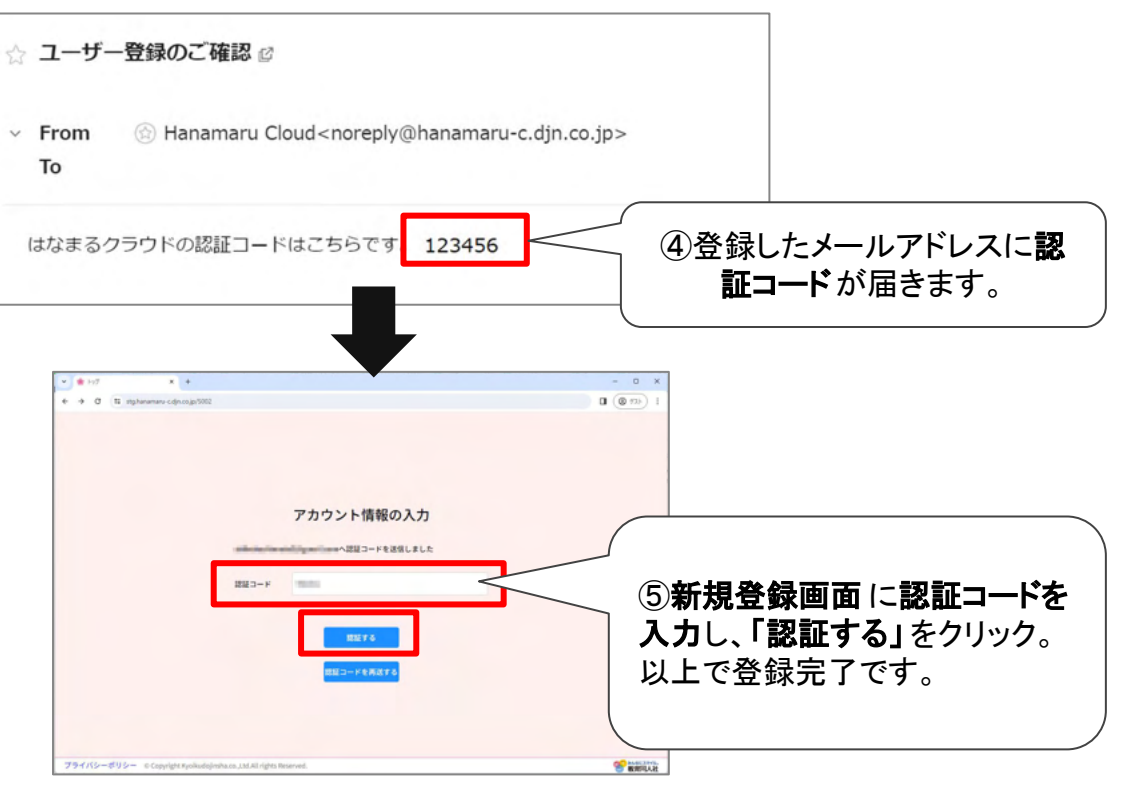

----

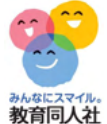

# 1, アカウント作成(SSOでの新規登録)

| 教育同人社                                                                                                    |                                                                                                    | ✓ ★ dtx280999F × +                                                                                              | - a x                                               |
|----------------------------------------------------------------------------------------------------|----------------------------------------------------------------------------------------------------|----------------------------------------------------------------------------------------------------|-----------------------------------------------------|
|                                                                                                    |                                                                                                    | ← → ♂ (1: ttghanamanu-cójncojpró080)                                                                            | () 73+ (2) :                                        |
| 2525 <u>288648</u><br>たたままのラウド                                                                                                    |                                                                                                    | シリアル番号を入力してください                                                                                                 | 201                                                 |
| x-27FLX Inspectant<br>/1X7-F 012-1515 •                                                                                                    | ② <b>メールアドレス、パスワード</b> を<br>入力し、 <b>ログイン</b> します。<br>※画面はGoogleの例                                                                                                   | シリアル番号<br><u> 利用規約</u> に同意します<br>2011                                                                           |                                                     |
| G Spin Hell Auge       C Spin Hell Auge       C | G Geogle 700クイン<br>ログイン<br>メールアドレスまたは電話番号                                                                                                    | 3シリアル番号を入力し、<br>・ご採用のワークテスト教師用書<br>「シリアル番号(半角数字8桁)」<br>・シリアル番号は、はなまる edul<br>・複数ワークテストをご利用の場<br>いずれか1点のシリアル番号をこ | ます。<br>にある<br>を入力します。<br>boxと共通です。<br>合、<br>ご登録ください |
|                                                                                                    | メールアドレスを忘れた場合        終行するにあたり、Google はあなたの名崩、メールア<br>ドレス、高脚迎を、プロフィール写算を herre-<br>stg auth-ap-northeast-1.amazonoginto.com と注射し<br>ます。     St       アカウントを作成     31 | <b>SO(シングルサインオン)の設定は以</b><br>loogle、Appleいずれかの登録したアカ<br>していれば、はなまるクラウドへのログ<br>います。                              | <b>ヒ</b> です。以降<br>ウントにログ・<br>インは不要と                 |

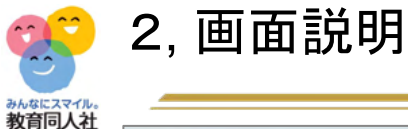

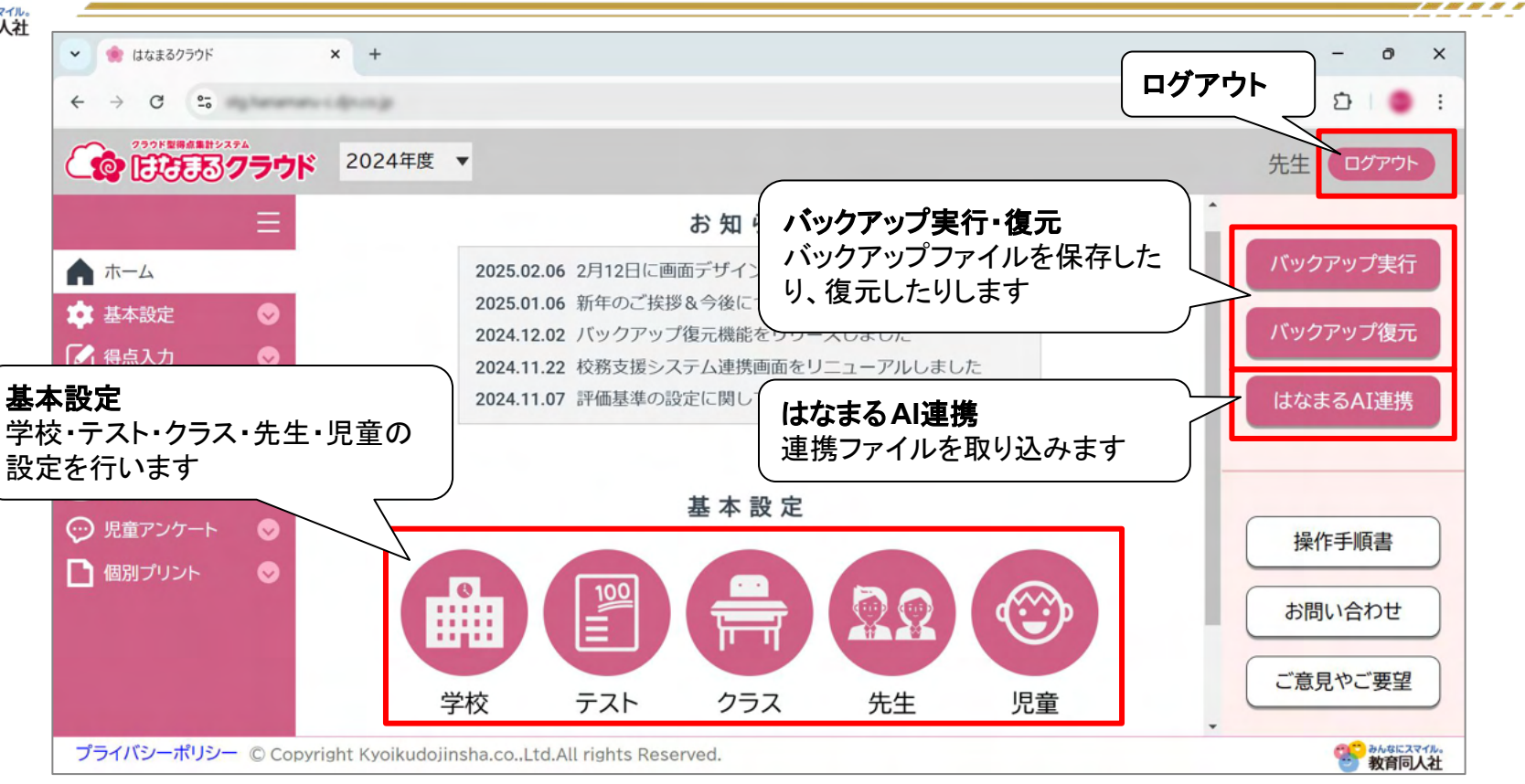

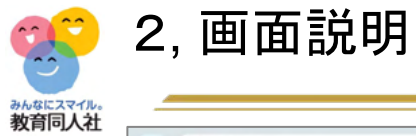

-----

| → G ••           | enerary c.d | provide the state |       |       | クラス  | 世世   | 日数   | 利をは    | 星北  |      |      |     |        | \$ 8    | 5 I 😐 E |
|------------------|-------------|-------------------|-------|-------|------|------|------|--------|-----|------|------|-----|--------|---------|---------|
| 2001 BIRAR HUXPA | ラウド         |                   |       |       |      |      |      | ባተ ር ሐ |     |      |      |     |        | 先生      | ログアウト   |
| +                | 11          | ₣9組               | ▼ 1学  | 期 ▼   | 国語   | •    |      |        |     |      |      |     |        | 保       | 存       |
| 其木設定             |             |                   |       |       |      |      |      |        |     |      |      |     | *      | 専科データ連携 | 5       |
|                  |             |                   |       | つぼみ   |      |      | おおきな | ょ かぶ   |     | おむすて | ド ころ | りん  | (ป     | 実行      | キャンセル   |
| 得点入力             | $\sim$      | メニュー              | をたたす  | 5     |      |      |      | 葉      | 合計  | 読    | 葉    | 合計  |        | 入力形式    |         |
| 点数入力             |             | クリックす             | るとアコー | -ディオン | メニュー |      | 幅    | 100    | 200 | 100  | 100  | 200 | 1      | 集計表     | 単元別     |
| O×入力             |             | が縮小さ              | れ、人力国 | 画面を広く | 使うこの | とができ | Ŧ    | 100    | 190 | 90   | 85   | 175 |        | 操作      |         |
| 主体的態度            | X           | ま9                |       |       |      |      |      | 100    | 200 | 95   | 100  | 195 |        | _⊐ピ–    | 貼り付け    |
| 得点集計             |             | 3                 |       | 90    | 90   | 180  | 100  | 100    | 200 | 100  | 100  | 200 |        | 一つ戻す    | やり直す    |
| 成績分析(            | •           |                   |       | 100   | 100  | 200  | 100  | 100    | 200 | 95   | 90   | 185 |        | カーソルの移動 | 防向      |
| 集計設定             |             |                   |       | 100   | 80   | 180  | 100  | 100    | 200 | 100  | 100  | 200 |        | 個人      | 観点      |
|                  |             | <b>(ア</b> ⊐-      | ーディオン | ンメニュー | _    |      |      | 90     | 1/0 | 100  | 100  | 200 |        | 175+    | -#-5    |
| 児童アンケート          | $\sim$      | 大機能               | 能メニュー | を開くと小 | 機能ン  | ペニュー | ・が   | 00     | 100 | 05   | 100  | 170 |        |         |         |
| 個別プリント           | Ø           | 選択で               | ごきます  |       |      |      |      | 90     | 100 | 00   | 00   | 170 | ¥<br>F |         | 7       |

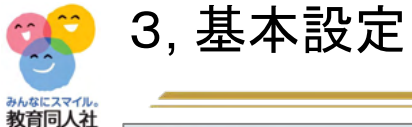

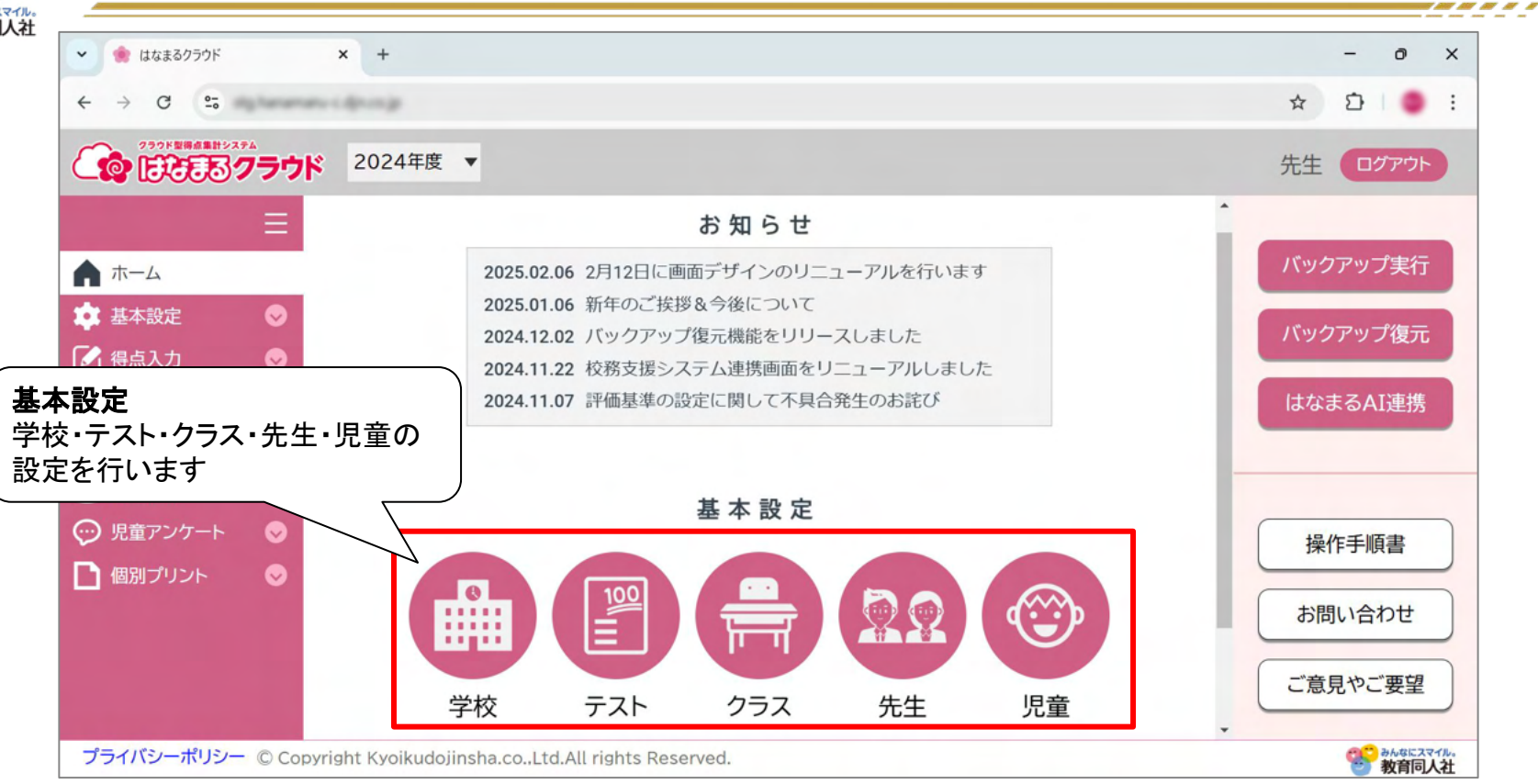

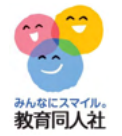

11 11 11 11 11 1

# 3, 基本設定(学校情報の設定)

| はなまるクラウド × +                                                                                                    |                                       | - 0 X    |
|----------------------------------------------------------------------------------------------------|---------------------------------------|----------|
| → 0 =•                                                                                                    |                                       | ¥ 2 :    |
| 232月期日本日システム                                                                                                    |                                       | 先生 ログアウト |
| i ≡                                                                                                    |                                       | 保存       |
| ホーム                                                                                                    | · · · · · · · · · · · · · · · · · · · |          |
| 基本設定                                                                                                    | 東京和                                   |          |
| 子校テスト                                                                                                    |                                       |          |
| クラス                                                                                                    | ②学校名の入力                               |          |
| 先生                                                                                                    | はなまる小学校 「全角20文字まで」                    |          |
| 児童                                                                                                    |                                       |          |
| 得点人刀                                                                                                    | ③学期制の選択 ※必須事項                         |          |
| 成績分析                                                                                                    | ● 3学期制 ○ 2学期制 必須項目                    |          |
| The second second second second second second second second second second second second second second second se |                                       |          |

| () () ()                                                                                                    | × +               |                                                  |                                       |                                        |                                                       |                                                     | _                     |                         | - 0   | ×        |                                        |                          | \<br>\                             |                       |
|----------------------------------------------------------------------------------------------------|-------------------|--------------------------------------------------|---------------------------------------|----------------------------------------|-------------------------------------------------------|-----------------------------------------------------|-----------------------|-------------------------|-------|----------|----------------------------------------|--------------------------|------------------------------------|-----------------------|
|                                                                                                    | אריי              |                                                  |                                       |                                        |                                                       |                                                     | 都                     | 道府県と<br>- <b>フトー</b> 4  | 市郡区を選 | 選択して、    | 、<br><i></i>                           |                          |                                    |                       |
| =                                                                                                    | ^ 学年を選択           | Rしてください                                          | .)                                    |                                        |                                                       |                                                     | $( \cdot )$           |                         |       |          | · <del>6</del> · 9                     |                          | )                                  |                       |
| -4                                                                                                    | 1年                | 『生                                               | 2年生                                   | 3年生                                    | 4年生                                                   | 5年生                                                 | E                     | 6年                      | 保存    |          |                                        |                          |                                    |                       |
| 腚 🔿                                                                                                    |                   |                                                  | 東京都                                   | ▼ 豊島区                                  | •                                                     | テストー括設定                                             |                       |                         |       |          |                                        |                          |                                    |                       |
| ¢                                                                                                    | 公教利 患者            | シオカ むつ・ ま                                        | の首応目と                                 | ま那区のゴルズ                                | ちいた深切! 「ニュ                                            | トー任むウィを押                                            | <br>T                 |                         |       |          |                                        |                          |                                    |                       |
|                                                                                                    |                   | 民社の設定・有                                          | p迫府宗と                                 | 巾都区のノルタ                                | リノを選択してス                                              | 「「招設正」を押                                            | Г°                    |                         |       |          |                                        |                          |                                    |                       |
| スト                                                                                                    | ※学期ごと             | こに採用のテ                                           | ストが異な                                 | る場合:「学期ごる                              | とに変更」にチェッ                                             | クを入れて、各字                                            | 期のテストな                | を設定を行う。                 |       |          |                                        |                          |                                    |                       |
| スト<br>ラス                                                                                                    | ※学期ごと             | とに採用のテン<br>学期ごと                                  | ストが異な                                 | る場合:「学期ごる                              | とに変更」にチェッ                                             | クを入れて、谷字                                            | 期のテストな                | を設定を行う。<br>チャレン         |       |          |                                        | マトたこ                     | 「利田の博                              | L스                    |
| スト<br>ラス<br>生<br>音                                                                                                    | ※学期ごと<br>教科       | とに採用のテ<br>学期ごと<br>に変更                            | ストが異な                                 | る場合:「学期ごる教科書会社                         | テスト発行会社                                               | ックを入れて、各字<br>テスト種別                                  | 期のテスト?<br>期末テス<br>トあり | を設定を行う。<br>チャレン<br>ジシート |       | ام<br>ام | ※他社テン                                  | ストをこ                     | 和用の場                               | <mark>}合</mark>       |
| スト<br>ラス<br>生<br>立<br>力 <b>⊘</b>                                                                                                    | ※学期ごと<br>教科       | とに採用のテ<br>学期ごと<br>に変更                            | ストが異な <sup>:</sup><br>学期<br>通年        | る場合:「学期ごる<br>教科書会社<br>光村               | テスト発行会社教育同人社                                          | ウを入れて、各字<br>テスト種別<br>Aテスト(A・A                       | 期のテスト3<br>期末テス<br>トあり | を設定を行う。<br>チャレン<br>ジシート |       | ſ        | ※他社テン                                  | ストをこ                     | 「利用の場                              | <mark>}合</mark>       |
| スト<br>ラス<br>注<br>置<br>力   ♥<br>計                                                                                                    | ※学期ごと<br>教科       | ビに採用のテジン<br>学期ごと<br>に変更                          | ストが異な <sup>:</sup><br>学期<br>通年        | る場合:「学期ごる<br>教科書会社<br>光村               | テスト発行会社 教育同人社 、                                       | ックを入れて、各字<br>テスト種別<br>Aテスト(A・A<br>S) ~              | 期のテスト3<br>期末テス<br>トあり | を設定を行う。<br>チャレン<br>ジシート |       | ام<br>ا  | <mark>※他社テ</mark> :<br><sub>教科書会</sub> | <mark>ストをこ</mark><br>社 テ | <mark>ゴ利用の場</mark><br>スト発行会社       | <b>合</b>              |
| マスト<br>クラス<br>注注<br>注<br>違<br>な力<br>の<br>く<br>入力<br>の<br>く<br>、<br>、<br>、<br>、<br>、<br>、<br>、<br>、<br>、<br>、<br>、<br>、<br>、<br>、<br>、<br>、<br>、<br>、 | ※学期ごと<br>教科<br>国語 | <ul> <li>ビ採用のテ:</li> <li>学期ごと<br/>に変更</li> </ul> | ストが異な <sup>:</sup><br>学期<br>通年<br>1学期 | る場合:「学期ごご<br>教科書会社<br>光村<br>、<br>未選択 、 | とに変更」にチェッ<br>テスト発行会社<br>教育同人社<br>・<br>未選択 、           | ックを入れて、各字<br>テスト種別<br>Aテスト(A・A<br>S) ~              | 期のテスト<br>期末テス<br>トあり  | を設定を行う。<br>チャレン<br>ジシート |       | ſ        | <mark>※他社テ</mark> :<br>教科書会            | <mark>ストをこ</mark><br>社 テ | <mark>ご利用の場</mark><br>スト発行会社       | <b>合</b><br>テフ        |
| マスト<br>クラス<br>2注<br>注注<br>注<br>注<br>へ<br>人力 ◇<br>転計 ◇<br>分析 ◇<br>既定 ◇                                                                                | ※学期ごと<br>教科<br>国語 | <ul> <li>ビ採用のテ:</li> <li>学期ごと<br/>に変更</li> </ul> | ストが異な<br>学期<br>通年<br>1学期<br>2学期       | る場合:「学期ご<br>教科書会社<br>光村<br>未選択<br>未選択  | とに変更」にチェッ<br>テスト発行会社<br>教育同人社<br>未選択<br>、<br>未選択<br>、 | クを入れて、各字<br>テスト種別<br>Aテスト(A・A<br>S) ~<br>・<br>未選択 ~ | 期のテスト?<br>期末テス<br>トあり | を設定を行う。<br>チャレン<br>ジシート |       | ſ        | <b>※他社テ</b> :<br>教科書会<br>光村            | <mark>ストをこ</mark><br>社 テ | <mark>ご利用の場</mark><br>スト発行会社<br>の他 | <b>合</b><br>テス<br>Aテス |

-

\_ \_ \_ \_ \_ \_ \_ \_ \_ \_ \_ \_ \_ \_ \_ \_ \_ \_

| CCC<br>CCC | 3, 基本設定(クラス設定) |
|------------|----------------|
|            |                |

-----

| みんなにスマ     | イル。           |          |              |             |            |        |           |            |           |        |                   |              |        |      |              |                                              |                          |                        |                 |      |
|------------|---------------|----------|--------------|-------------|------------|--------|-----------|------------|-----------|--------|-------------------|--------------|--------|------|--------------|----------------------------------------------|--------------------------|------------------------|-----------------|------|
| 🌸 はなまるクラウド |               | ×        | +            |             |            |        |           |            |           |        |                   |              |        |      | - 0 ×        |                                              |                          |                        |                 |      |
| 0 5        | ngharan       |          |              |             |            |        |           |            |           |        |                   |              |        |      | * 10 0 1     |                                              |                          |                        |                 |      |
| EEE        | 。<br>3<br>クラウ | ĸ        |              |             |            |        |           |            |           |        |                   |              |        |      | 先生 ログアウト     |                                              |                          |                        |                 |      |
| -4         | Ē             | 学年       | を選択し<br>1年生  | てください<br>2: | 年生         |        | 3年生       |            | 4年:       | ŧ      | 5年生               |              | 6年     | ŧ    | 保存           |                                              |                          |                        |                 |      |
| 設定         | 0             | ** 7     | ラフを追         | mする場合は      | 追加支        | 190    | 組の「学編     | 8484       | チェまたは「ミ   | 彩相杆    | の欄を溜け             | RI, ∓⊤       | 「いつを」  | nre  |              |                                              |                          |                        |                 |      |
| 学校         |               | ださ       | 1.           |             | , add July |        | 1001 - 14 | 1212       | L]OUCIDIA | 11/211 | 1 4 7 18 1 C 18 1 | 10.71        | L///// | 1100 |              |                                              |                          |                        |                 |      |
| テスト        |               | *2       | ラスは1つ        | つ以上チェック     | を入れ        | る必要    | をかありま     | đ          |           |        |                   |              |        |      |              |                                              | 面利の生生                    | の担合                    |                 |      |
| フラス        | _             |          | クラス          | 学标识任        | 專科         |        |           |            | 1         | 別に教科   | を選択               |              |        |      |              | ~                                            | 寺がり元王                    |                        |                 |      |
| 七王<br>() 雷 |               | 粗        | 組別名          | -F-8X1211   | 担任         | 10185  | 社会 3      | 朝数         | 理科 生活     | 音楽     | 図画工作              | 家庭           | 体育     | 外国語  |              | ♥ ● U4280997F                                | x +                      |                        |                 | -    |
| 入力         | Ø             | 1        | 1組           | 2           |            | -      | -         | -          | -         | -      | -                 | -            | -      | -    |              | ← → Ø ti my terem                            | er-densign titel         |                        |                 | * 0  |
| ₩8†        | 0             | 2        | 2組           | 0           | 0          |        |           |            |           |        |                   |              |        |      |              | CO ERE 7-7                                   | ĸ                        |                        | •               | 先生 💶 |
| 分析         | •             | 3        | 3組           | 0           | 0          |        |           |            |           |        |                   |              |        |      |              | =                                            | 学年を選択してください              | 個別に教科を設定               |                 | (F)  |
| 建定         | •             | 4        | 448          |             |            | -      |           |            |           | -      |                   |              | -      |      |              | ▲ ホーム                                        | 1年生 2年生                  | ALIAN ALIAN            | 5年生 6年生         | PT   |
|            |               | -        |              |             | -          | -      |           | _          |           | -      |                   |              |        |      |              | ₩ 基本設定 · · · · · · · · · · · · · · · · · · · | ※クラスを追加する場合は、追加す<br>ださい。 | <ul> <li>社会</li> </ul> | )を選択し、チェックを入れてく |      |
| ノーポリミ      | - © Co        | pyrigh   | t Kyoiku     | foiinsha.co | d.All      | rights | Reserve   | d.         |           |        |                   |              |        |      | 00 0645.27%. | テスト                                          | ※クラスは1つ以上チェックを入れ         |                        |                 |      |
|            |               |          |              |             |            |        |           |            |           |        |                   |              |        |      | 7            | クラス                                          | 252 専科                   | 生活                     | 8 R             |      |
| 王を         | ·選扔           | . 15     | . <b>_</b> ; | 相当0         | りク         | ラフ     | スルニー      | <b>F</b> : | ェック       | ケ      | 入れる               | ます           | -      |      |              | 先生                                           | 相相别名                     | □ 音楽<br>□              | 日 西工作 家庭 体育 外国語 |      |
|            |               | + 7      |              |             |            | 11     |           | _          | _//       |        |                   | マユミ          |        |      |              | 200 O                                        | 1 188 0 0                | 0 80AIfF               |                 |      |
| 釵ク         | ラス            | <b>ک</b> | 坌銢           | する珍         | 16日        | 51     | 稪釵        | ナ          | エツン       | 7を.    | 人れる               | 6 <i>T</i> = | :けつ    | ごす。  |              | 1 (RANE)                                     | 2 218 0 0                | □ 休育                   |                 |      |
|            |               |          |              |             |            |        |           |            |           |        |                   |              |        |      |              | Q. 成績分析 ◎                                    | 3 38 0 0                 | □ 外国語                  |                 |      |
|            |               |          |              |             |            |        |           |            |           |        |                   |              |        |      |              | S #1102 0                                    |                          |                        |                 |      |
|            |               |          |              |             |            |        |           |            |           |        |                   |              |        |      |              | ○ 児童アンケート ◎                                  | 4 48 0 0                 | OK キャンセル               |                 |      |
|            |               |          |              |             |            |        |           |            |           |        |                   |              |        |      |              | プライバシーポリシー © Cor                             | 5 54 0 D                 | ghts Reserved.         |                 |      |

専科担任にチェックを入れると、教科を設定する画面が表示され ます。該当教科にチェックを入れます。

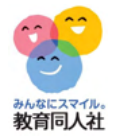

ATT - ATT - A

## 3, 基本設定(先生情報の設定)

| <b>© ERES 7</b>          | ラウド<br>-                   |                                    |                        | 先生ログアウト   |
|--------------------------|----------------------------|------------------------------------|------------------------|-----------|
|                          | 先生のお名前                     | 花丸 花子                              | 「全角20文字まで」             | 保存        |
| 基本設定 🔿                   | 現在のパスワード                   |                                    | 「半角英数字8文字以上20文字まで」     |           |
| テスト<br>クラス               | 新しいパスワード                   |                                    | 「半角英数字8文字以上20文字まで」     |           |
| 先生                       | 新しいパスワードの確認                |                                    |                        |           |
| 得点入力                     | メールアドレス                    |                                    |                        |           |
| 亡生のお名前<br>1グインパス「<br>ごす。 | は、登録しなくてもごま<br>フードを変更したい場合 | 別用いただくことが可能<br>る、現在のパスワードと<br>マンナナ | ፪です。<br>≤新しいパスワードを入力する | ることで変更が可能 |

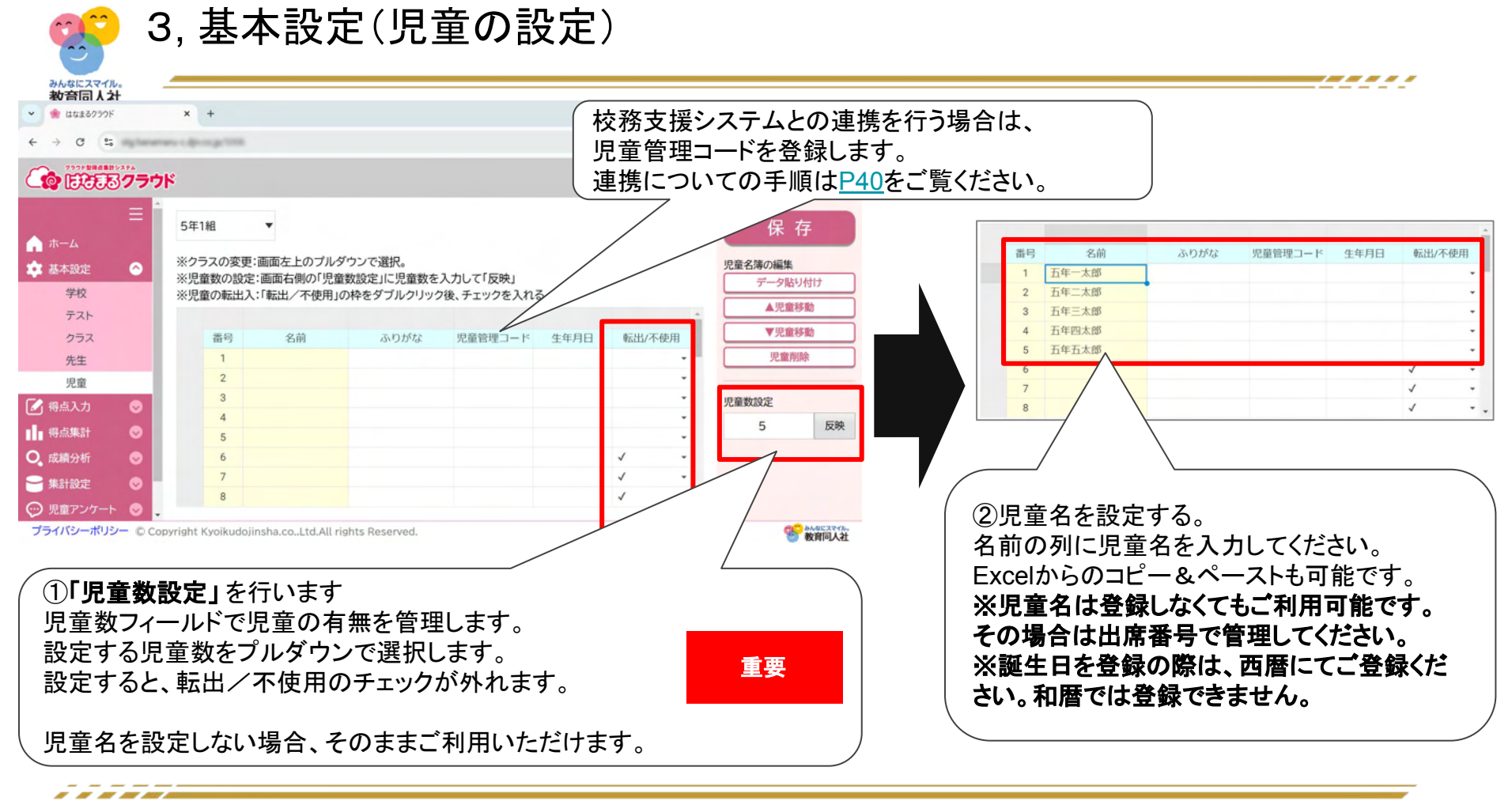

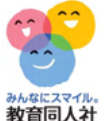

## 3, 基本設定(児童の設定)

みんなにスマイル。 教育同人社

|    | 44.62 | 2 10 17 12 |         | # <b>6 0 0</b> |              |
|----|-------|------------|---------|----------------|--------------|
| 曲亏 | 名則    | ふりかな       | 児里官埋コート | 生年月日           | 転出/个使用       |
| 1  | 五年一太郎 |            |         |                |              |
| 2  | 五年二太郎 |            |         |                |              |
| 3  | 五年三太郎 |            |         |                | 1            |
| 4  | 五年四太郎 |            |         | /              | 1            |
| 5  | 五年五太郎 |            |         |                |              |
| 6  |       |            |         |                | $\checkmark$ |
| 7  | C     |            |         |                | ~            |
| 8  |       | 転出/不使      | 用にチェック  | を人             | 1            |
|    |       | れます        |         |                |              |

出席番号が変更となる場合は、右ペインの▲▼児童移動 でご変更ください。

|        | 1     | •                        |            |             |      |       |   | 保有      | 子   |
|--------|-------|--------------------------|------------|-------------|------|-------|---|---------|-----|
| クラス児童業 | の変数の設 | 更:画面左上のフル:<br>定:画面右側の「児童 | タウンで選択。    | 入力して「反映」    | _    |       |   | 児童名簿の編集 | り付け |
| 児童0    | の転出   | 入:「転出/不使用」               | の枠をダブルクリック | 2後、チェックを入れる | 5.   |       | * | ▲児童和    | 多動  |
| 1      | 番号    | 名前                       | ふりがな       | 児童管理コード     | 生年月日 | 転出/不侵 | 囲 | ▼児童科    | 多動  |
|        | 1     | 五年一太郎                    |            |             |      |       |   | 児童削     | 除   |
| Г      | 3     | 五年二十郎                    |            |             |      |       |   |         |     |
| L      | 4     | 五十二人即                    | •          | _           |      |       | _ | 児童数設定   |     |
|        | 5     | 五年四太郎                    |            |             |      |       | * | 0       | 反映  |
|        | 6     | 五年五太郎                    |            |             |      |       | * |         |     |
|        | 7     |                          |            |             |      | 1     | * |         |     |

----

3,基本設定(単元の読込み)

| みんなにスマイル。                                                                                                    |                           |                            |        |           |                                                                      | 1       |          |           |                               |        |             |                                       |            |                |
|----------------------------------------------------------------------------------------------------|---------------------------|----------------------------|--------|-----------|----------------------------------------------------------------------|---------|----------|-----------|-------------------------------|--------|-------------|---------------------------------------|------------|----------------|
| <ul> <li>         ・・・・・・・・・・・・・・・・・・・・・・・・・・・・・</li></ul>                                                                                                    | × +                       |                            |        |           | - 0 ×                                                                |         |          |           |                               |        |             |                                       |            |                |
| ← → G 😁                                                                                                    | na california (artisti    |                            |        |           | ∞ ☆ Ď 🧶 :                                                            |         | <b>+</b> | m HA      | 乳ウォル 出二の話                     | 517 7. | <b></b> *.* | 2 =                                   | <b>7</b> 7 | )              |
| 2007 BHASH-274                                                                                                    | ٤                         |                            |        |           | 先生 ログアウト                                                             |         | 1        | ッ州<br>学期  | 設定では、単元の記を年間にし、単元の記           | 四の     | かせ<br>み辺    | 少安<br>しみ7                             | じり<br>を押し  | ,<br>」ます。      |
| <ul> <li>Ξ</li> <li>ホーム</li> <li>本 基本設定</li> </ul>                                                                                                    | 5年1組 🔹 2                  | 平間 ▼ 国語 ▼<br>評価 観点1        | 観点2    | 観点3 その他   | 保存<br>操作                                                             |         |          | 単元        | が読み込まれたら、                     | 「保有    | うを          | 押し                                    | ます         | •              |
| <ul> <li>✔ 得点入力</li> <li>♥</li> <li>●</li> <li>●</li></ul> | 回 利 学 <u></u><br>数 用 期 —  | 単元名         観点名         配点 | 観点名 配点 | 親点名配点自作重み | □<br>目作単元退加<br>▲単元移動                                                 |         |          |           |                               |        |             |                                       |            |                |
| ♀ 集計設定 ○                                                                                                    |                           |                            |        |           | ▼単元移動                                                                |         |          |           |                               |        |             |                                       |            |                |
| 単元の設定                                                                                                    |                           |                            |        |           | <ul> <li>         ・ はなまるクラウド         ・         ・         ・</li></ul> | ×       | +        |           |                               |        |             |                                       |            | - 0 ×          |
| ◯ 児童アンケート 🛛 😒                                                                                                    | •                         |                            |        |           | ← → ♂ = maintenant                                                   |         | - 21     |           |                               |        |             |                                       |            | ∞ ☆ Ď 🏮 :      |
| 🗋 個別プリント 🛛 📀                                                                                                    |                           |                            |        |           | CO 1000000000000000000000000000000000000                             | :       |          |           |                               |        |             |                                       |            | 先生ログアウト        |
|                                                                                                    |                           |                            |        |           | ≡<br>م-≖                                                             | 5年11    | 相        | •         | 年間 ■ 国語 ■                     |        |             |                                       |            | 保存             |
| プライバシーポリシー © Copy                                                                                                    | yright Kyoikudojinsha.co. | .Ltd.All rights Reserved.  |        |           | 🔹 基本設定 🛛 😒                                                           |         | 21       |           | 評価                            | 観点     | 1           | 観点                                    | 2          | 課作<br>単元の再読込み  |
|                                                                                                    |                           |                            |        |           | 🛃 得点入力 🛛 😔                                                           | ѹ       | 用        | 子期        | 単元名                           | 観点名    | 配点          | 観点名                                   | 配点         | 自作単元追加         |
|                                                                                                    |                           |                            |        |           |                                                                      | 1       |          | 1学期       | 銀色の裏地                         | 読む     | 100         | 漢字                                    | 50         | ▲単元移動          |
|                                                                                                    |                           |                            |        |           |                                                                      | 2       |          | 1学期       | きいて、きいて、きいてみよう                | 話す・聞く  | 100         | 漢字                                    | 50         | ▼単元移動          |
|                                                                                                    |                           |                            |        |           | 単元の設定                                                                | 3       |          | 1学期       | 漢字のかくにんシート4・5月に学習した漢字         | 漢字     | 100         |                                       |            | 単元削除           |
|                                                                                                    |                           |                            |        |           | ☺ 児童アンケート 🛛 😒                                                        | 4       |          | 1学期       | 言葉の意味が分かること                   | 読む     | 100         | 漢字                                    | 50         | 初期恤不戻9         |
|                                                                                                    |                           |                            |        |           | 🗋 個別プリント 🛛 😒                                                         | 5       |          | 1 学期      | さんなが使いやすいデザイン                 | #/     | 100         | ~ ~ ~ ~ ~ ~ ~ ~ ~ ~ ~ ~ ~ ~ ~ ~ ~ ~ ~ | 50         | 前学年単元追加        |
|                                                                                                    |                           |                            |        |           |                                                                      | 6       |          | 146489    | 百休ふ前の漢字のまとめ                   | 目、     | 100         | A.                                    | 50         | 自作単元の書き出し      |
|                                                                                                    |                           |                            |        |           |                                                                      | 4       |          | 1子刑       | 変 か の 前 の 決 ず の よ この          | 决于     | 100         |                                       |            | 自作単元の読み込み      |
|                                                                                                    |                           |                            |        |           | プライバシーポリシー © Copy                                                    | right K | yoikud   | lojinsha. | .co.,Ltd.All rights Reserved. |        |             |                                       |            | <b>餐 教育同人社</b> |

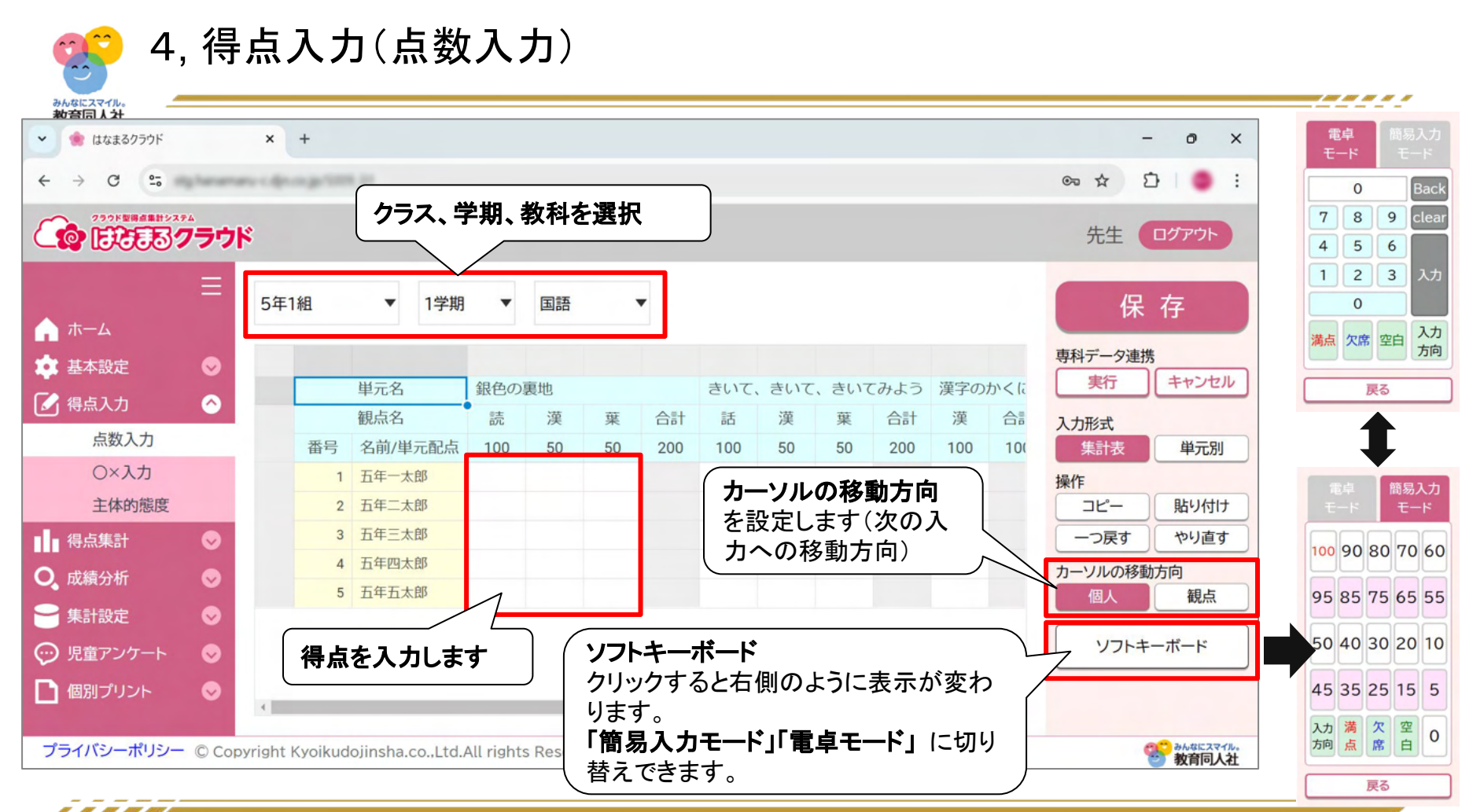

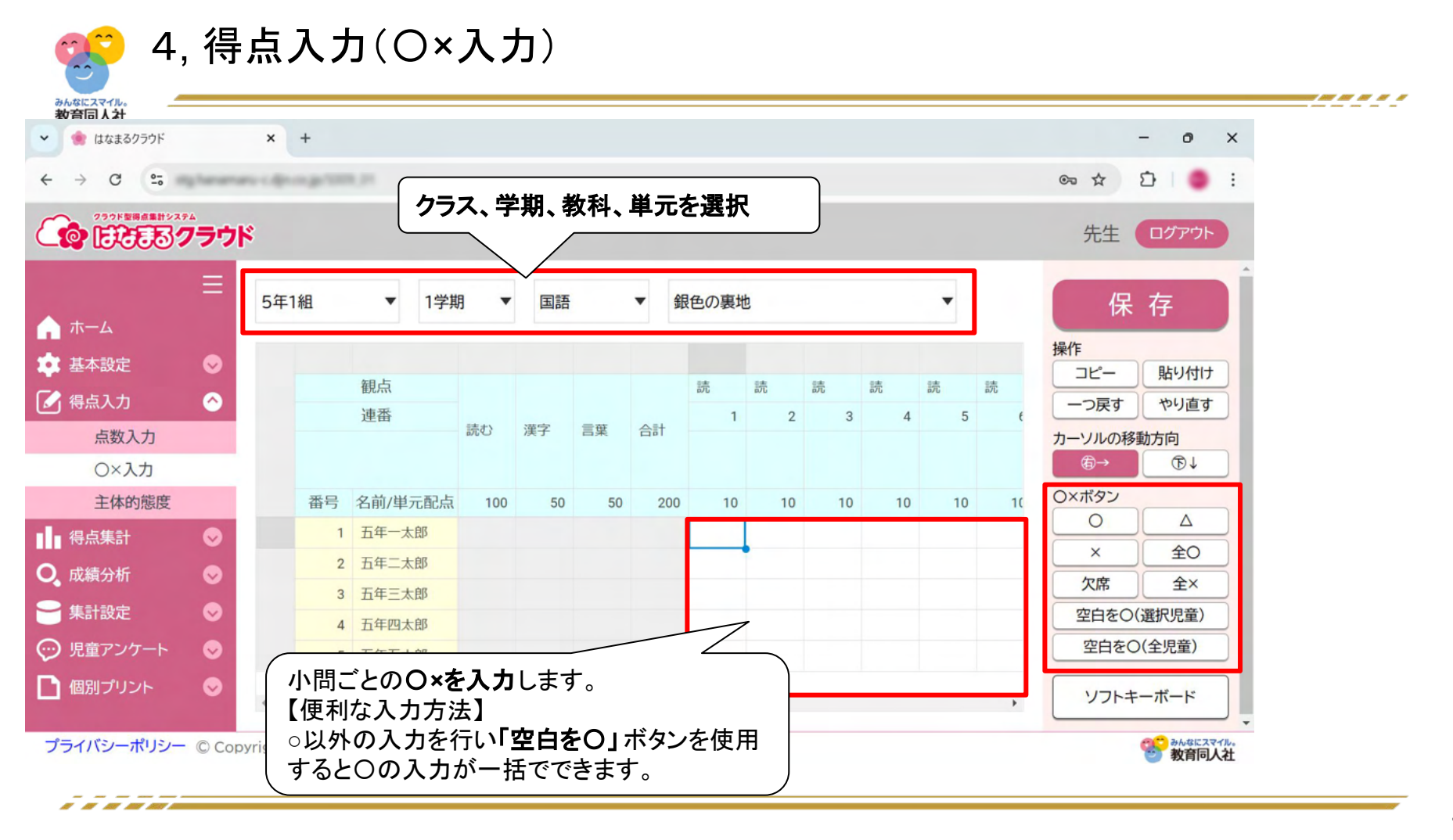

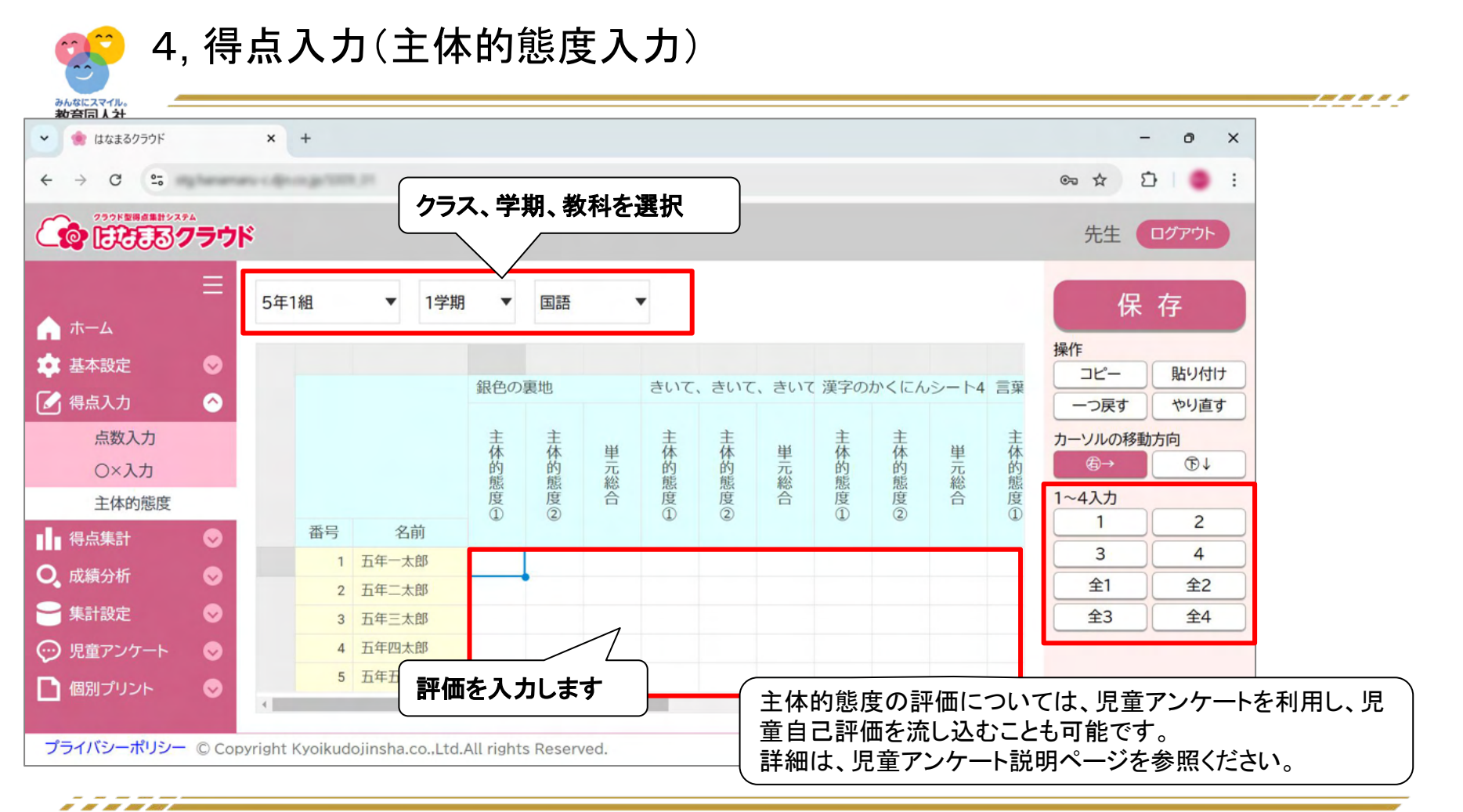

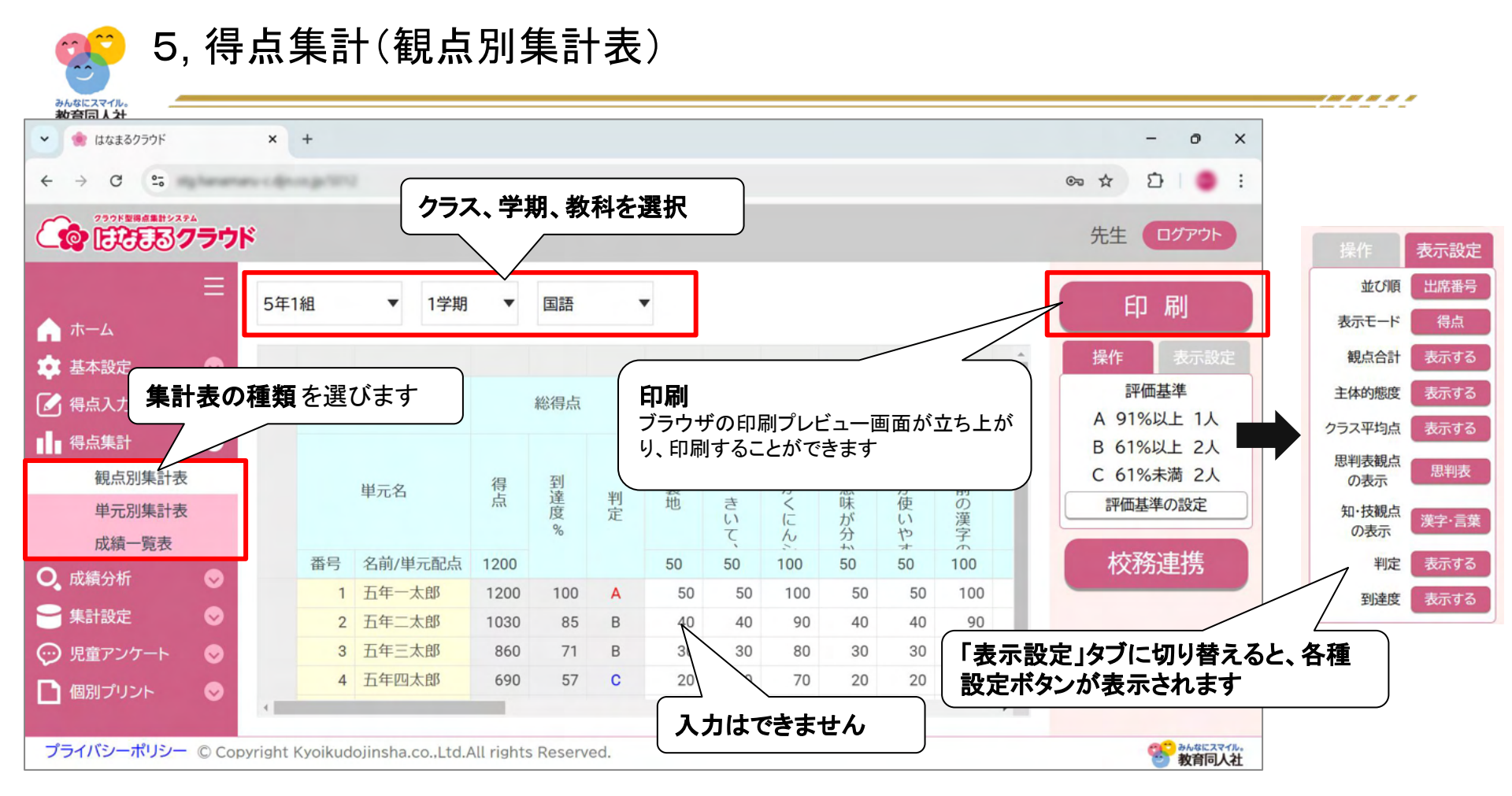

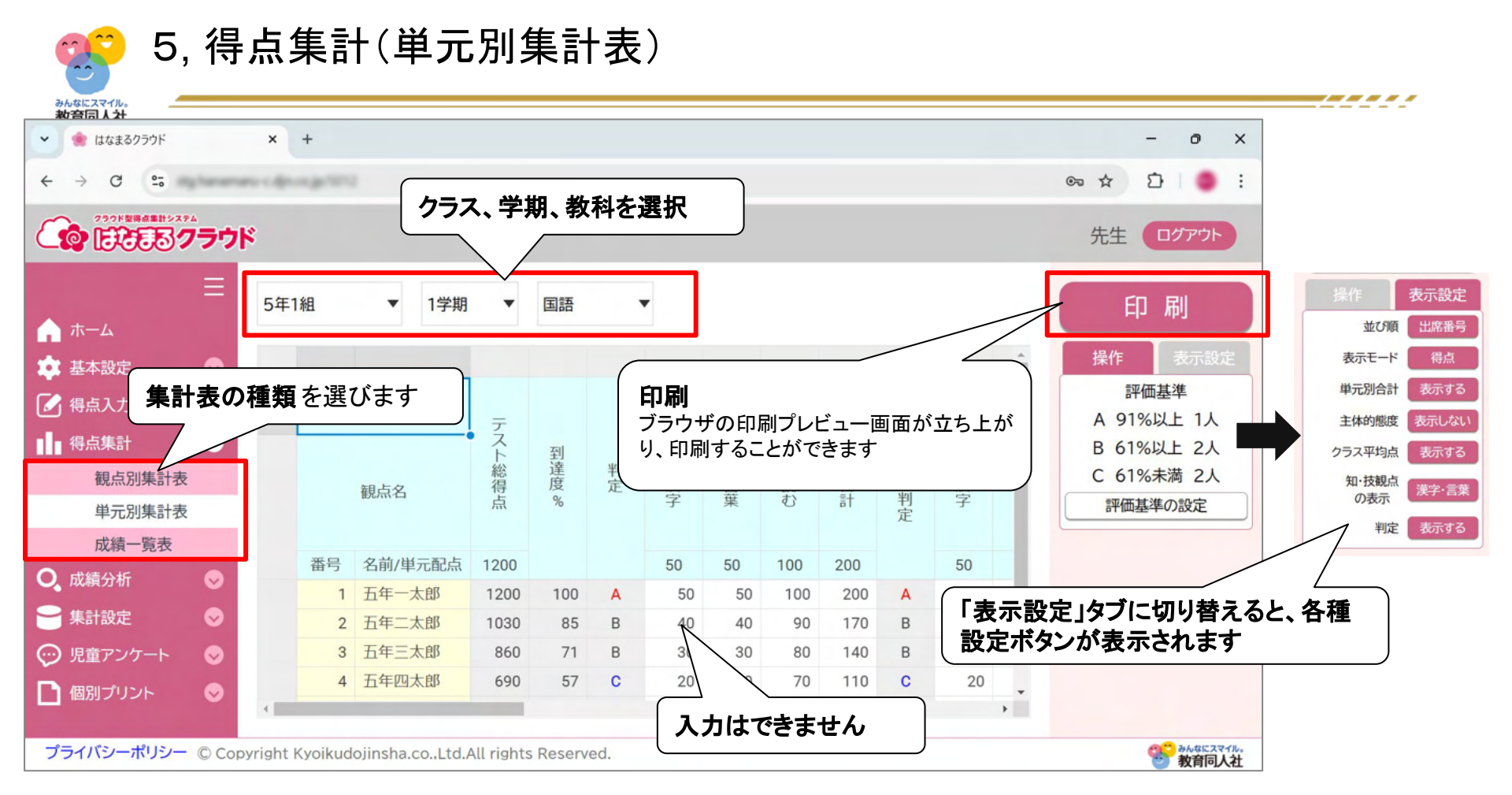

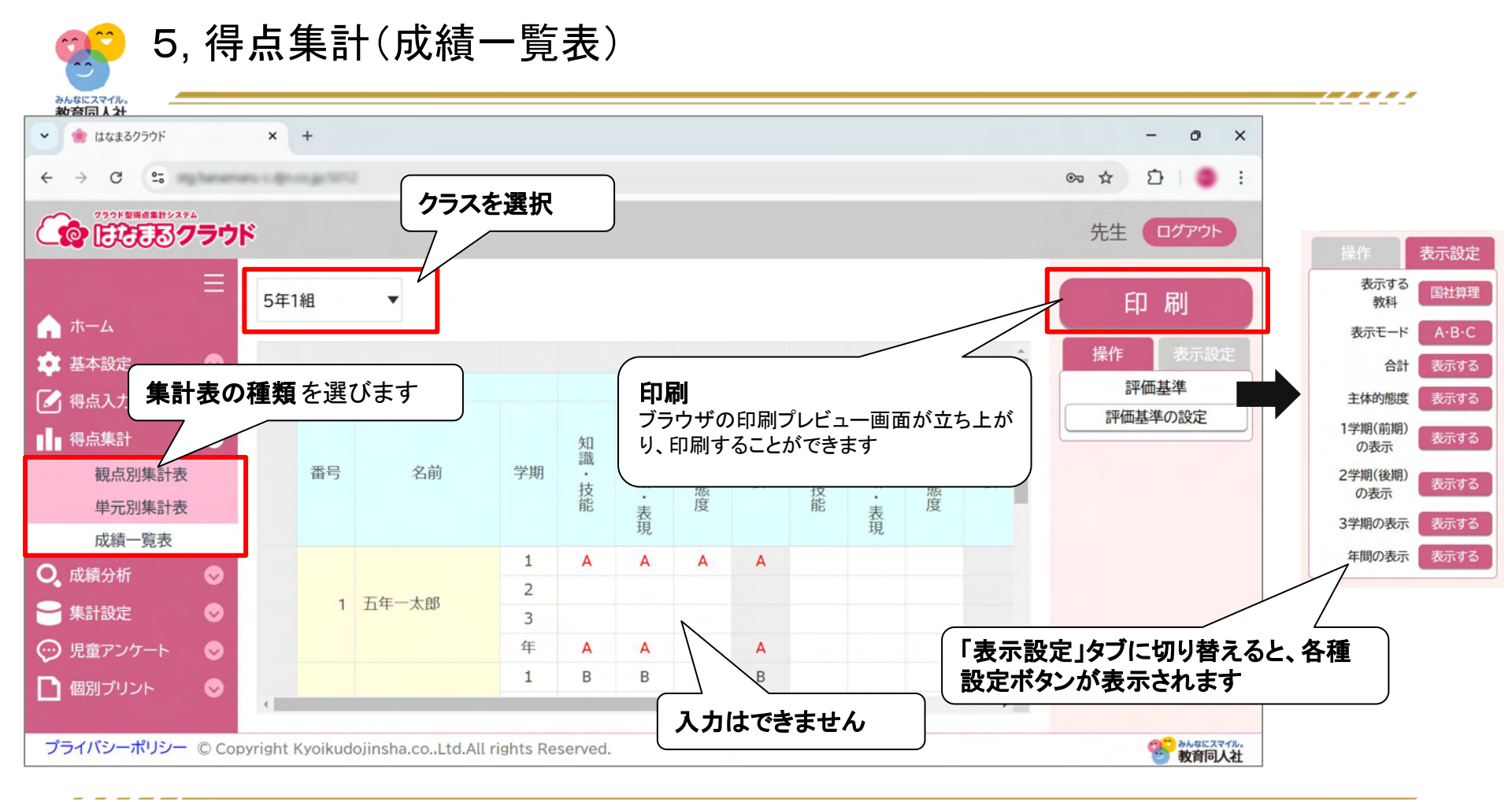

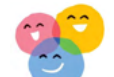

### 6, 成績分析(面談用資料)

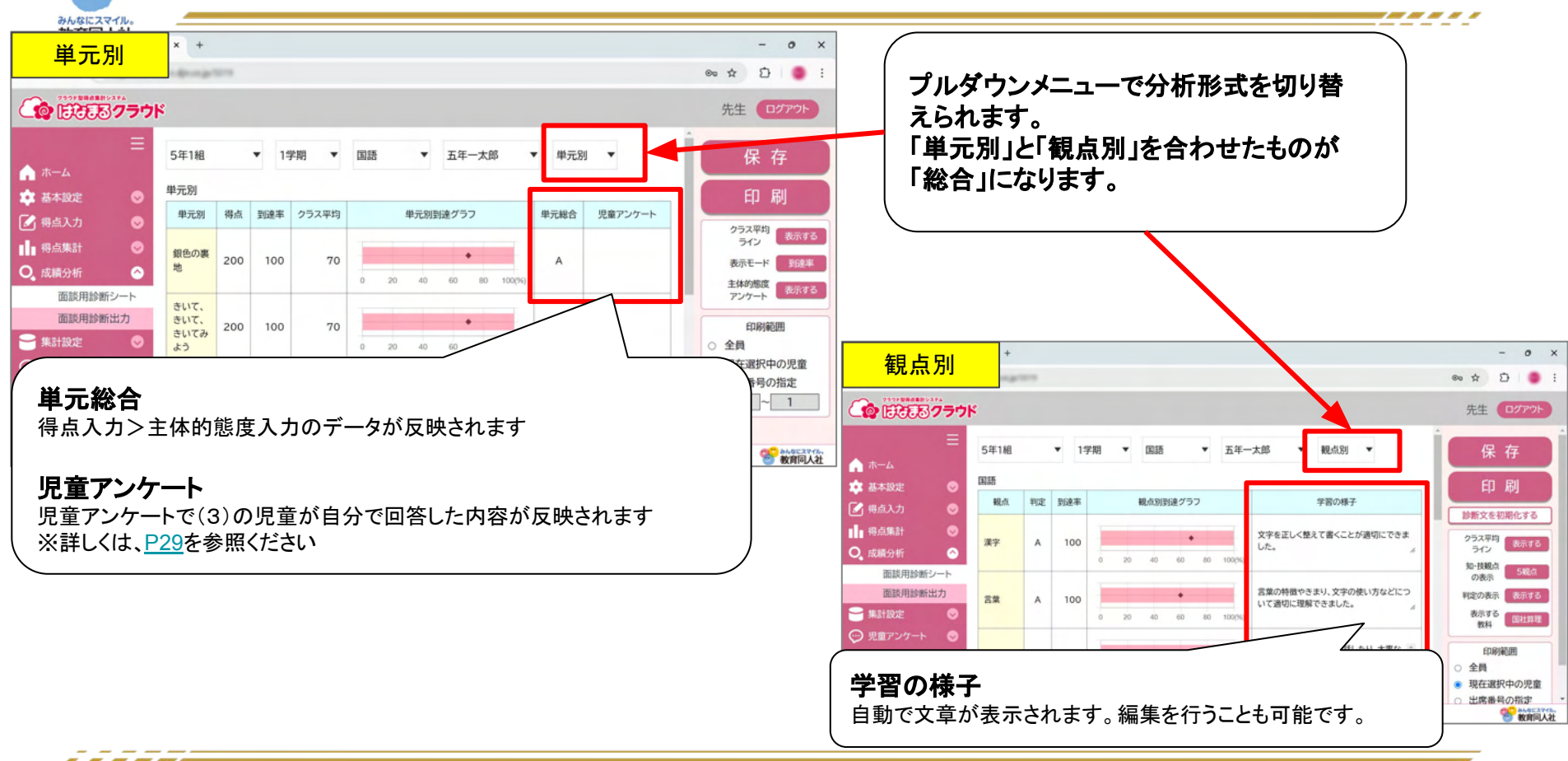

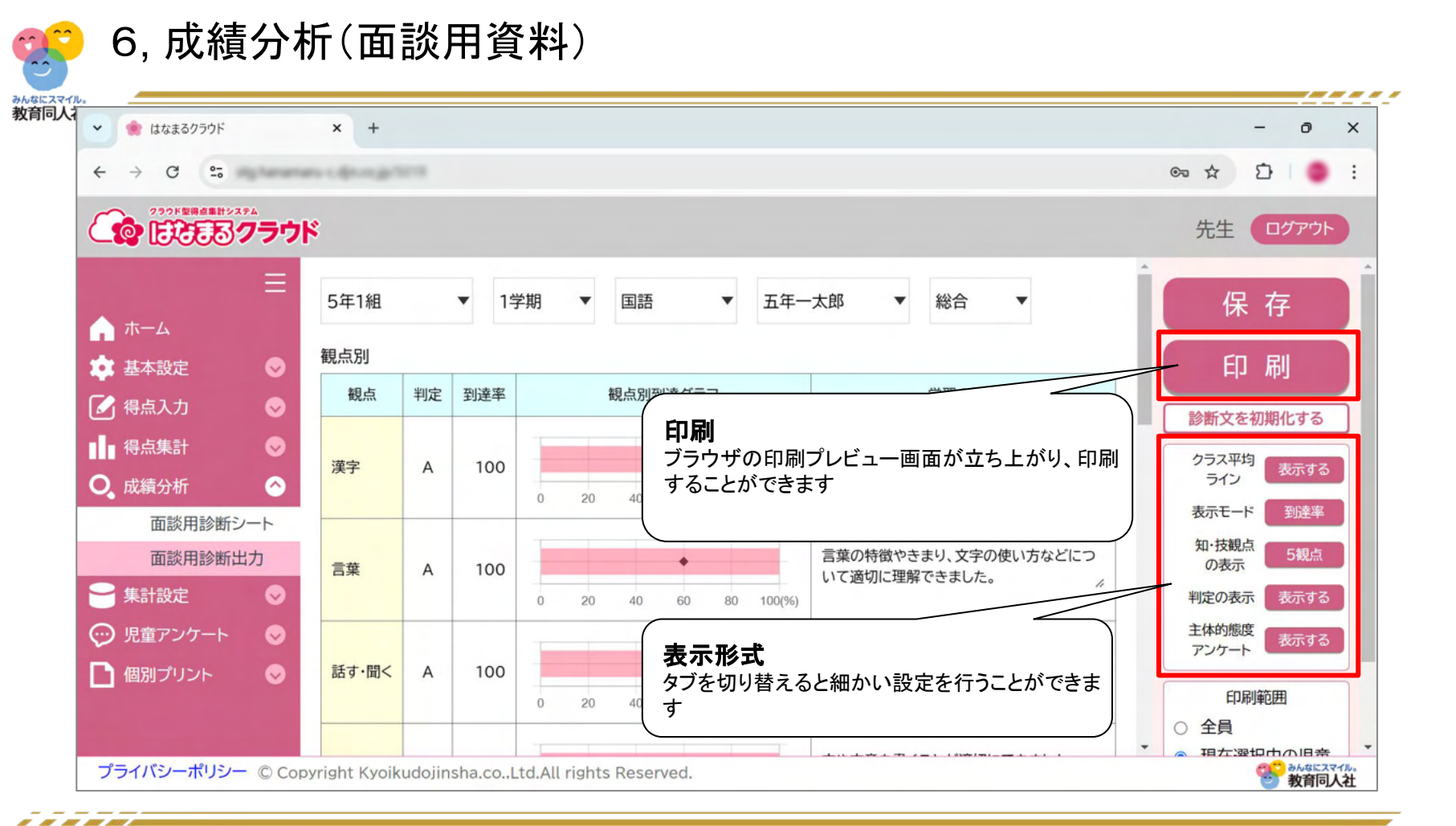

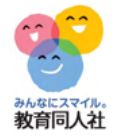

## 7, 集計設定(自作単元追加)

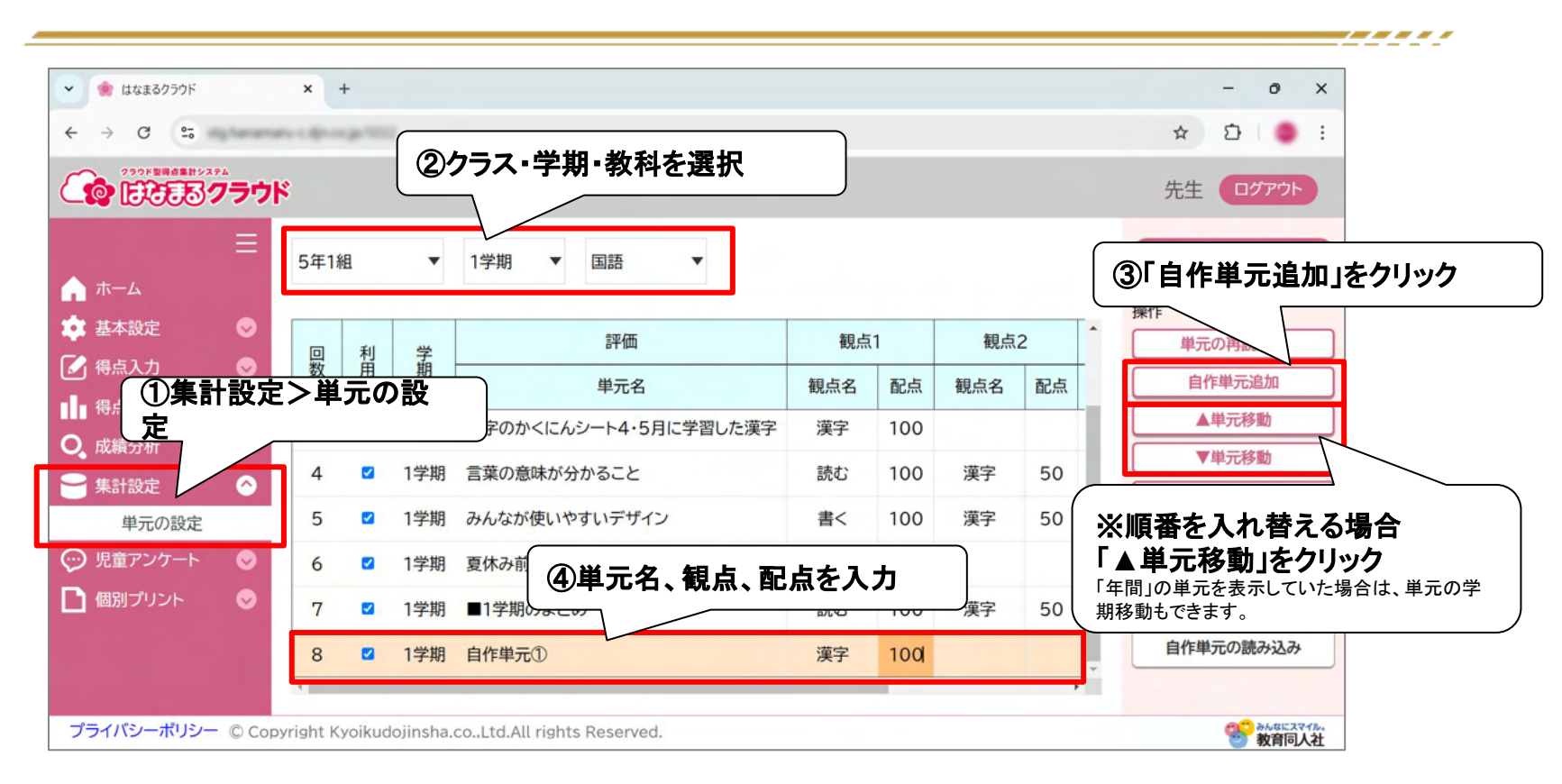

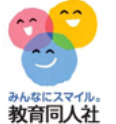

### 7,集計設定(重みの設定)

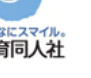

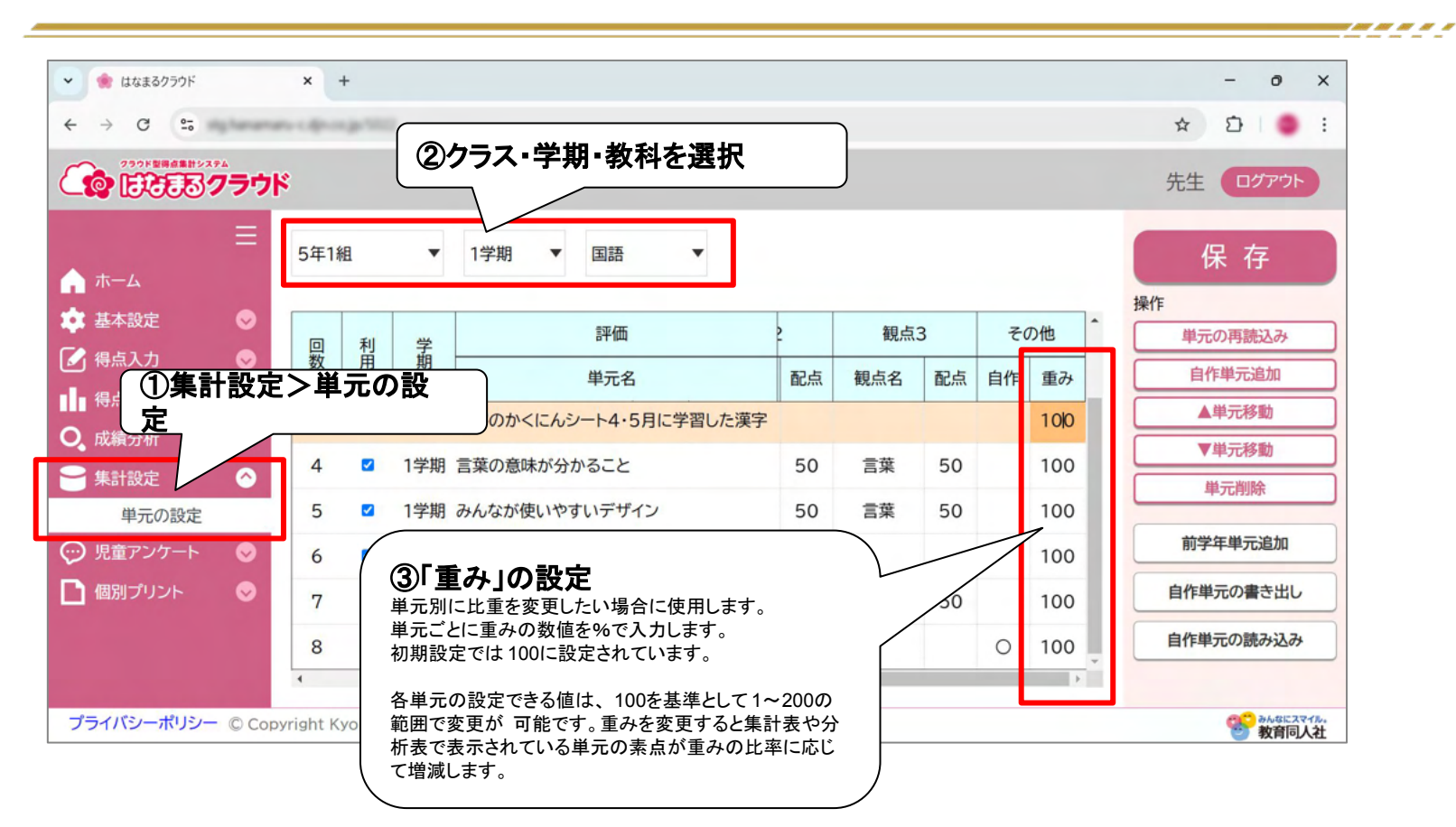

8,児童アンケート(URL発行)

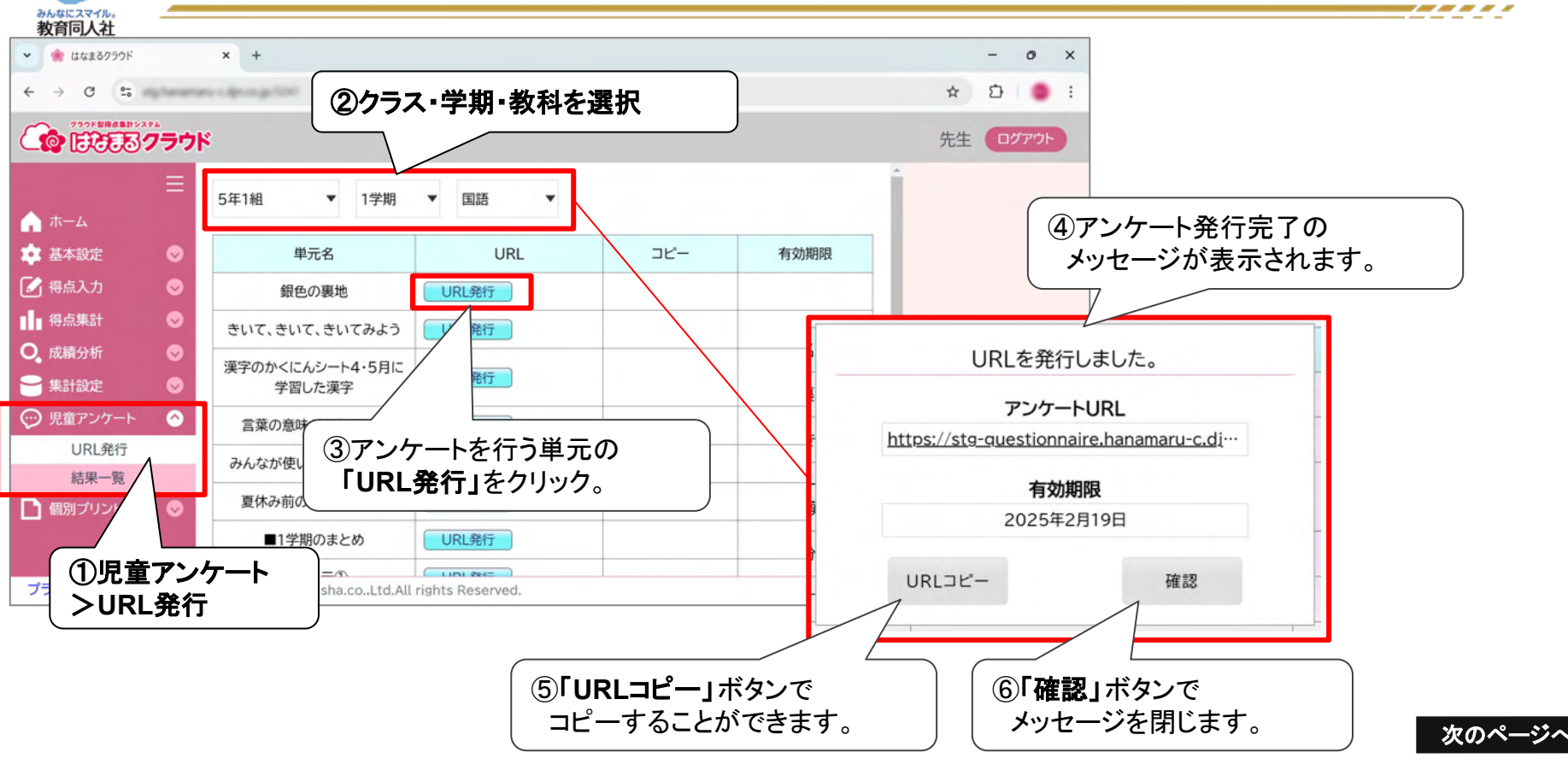

8,児童アンケート(URL発行)

| みんなにスマイル。                                 |                              |                             |                          |                           |            |    |                      |                         |
|-------------------------------------------|------------------------------|-----------------------------|--------------------------|---------------------------|------------|----|----------------------|-------------------------|
| 👻 🌸 はなまるクラウド                              |                              | × +                         |                          |                           |            |    | - 0 ×                |                         |
| ← → C                                     | ig hanama                    | es capacige (Set            |                          |                           |            | \$ | D   7 🔵 :            |                         |
| CONTRACTOR                                | グラウ                          | ĸ                           |                          |                           |            | 5  | 先生 ログアウト             |                         |
| <b>ሰ</b>                                  | ≡                            | 5年1組 🔻 1学期                  | ▼ 国語 ▼                   |                           |            | Î  |                      |                         |
| 🏚 基本設定                                    | •                            | 単元名                         | URL                      | コピー                       | 有効期限       | 有者 | 頁効期限は自動的<br>■効期限終了後も | に設定されます。<br>再度 URI 発行が可 |
| 🚺 得点入力                                    | ۲                            | 銀色の裏地                       | https://stg-question     |                           | 2025年2月19日 | 前  | をです。                 |                         |
| ■ 得点集計                                    | 0                            | きいて、きいて、きいてみよう              | URL発行                    |                           |            | 車  | 専発行したURLも↑<br>⊢      | 含算して集計されま               |
| <ul> <li>Q 成績分析</li> <li> 集計設定</li> </ul> | <ul><li>⊘</li><li></li></ul> | 漢字のかくにんシート4・5月に<br>学習した漢字   | URL発行<br>URL発行<br>コピーが   | ー」ボタンで<br>できます。           |            |    | ° 0                  |                         |
| ♡ 児童アンケート                                 | $\diamond$                   | 言葉の意味が分かること                 | URL発行                    |                           |            |    |                      |                         |
| URL発行<br>結果一覧                             |                              | みんなが使いやすいデザイン               | URL発行                    |                           |            |    |                      |                         |
| 個別プリント     プライバシーポリシー                     | ア授                           | シケートのURLは、単テ<br>を業支援システムを使用 | こことに異なりますが<br>して、児童へ共有して | 、 <b>クラス全員共</b><br>こください。 | 通です。       |    | かなにスマイル。<br>政育同人社    |                         |

8,児童アンケート(児童画面)

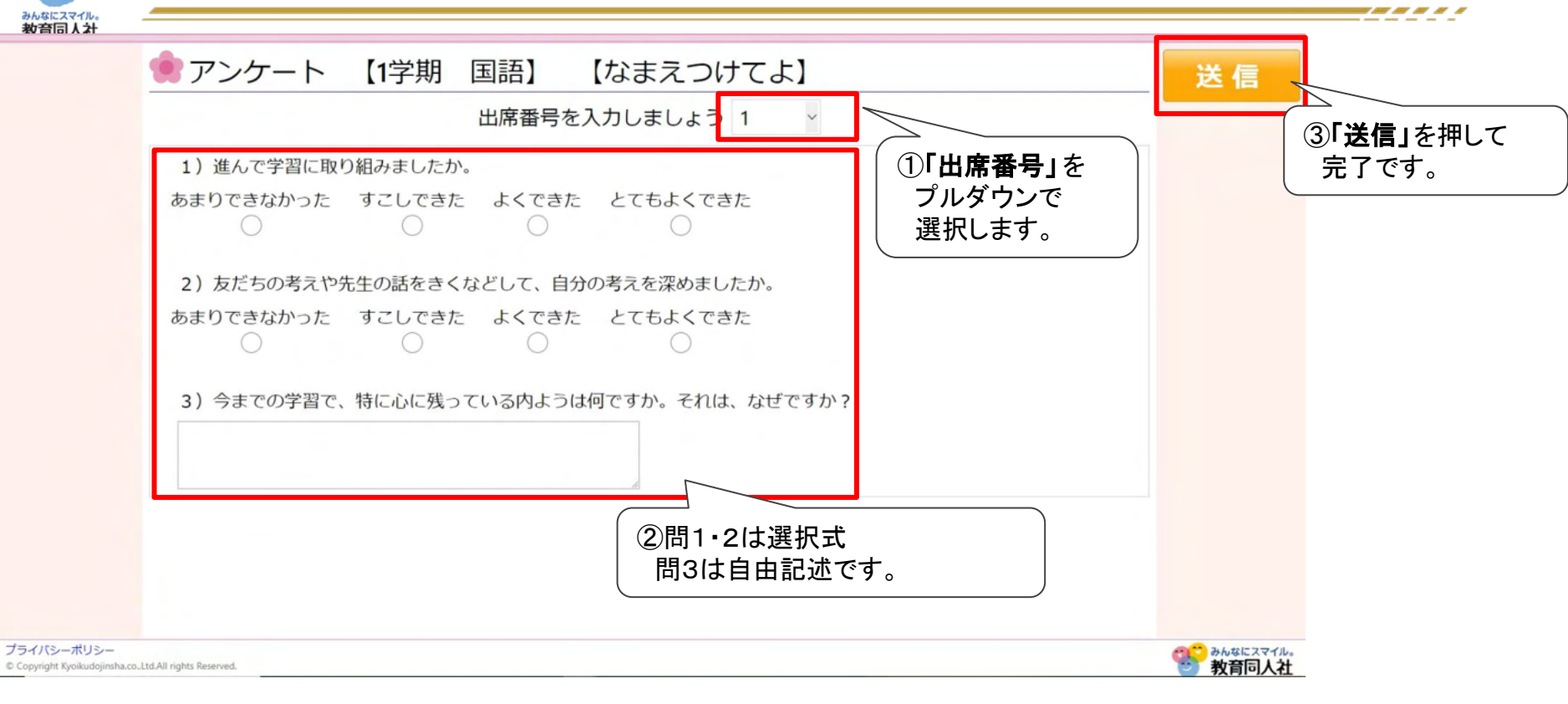

みんなにスマイル。教育同人社

8,児童アンケート(入力一覧)

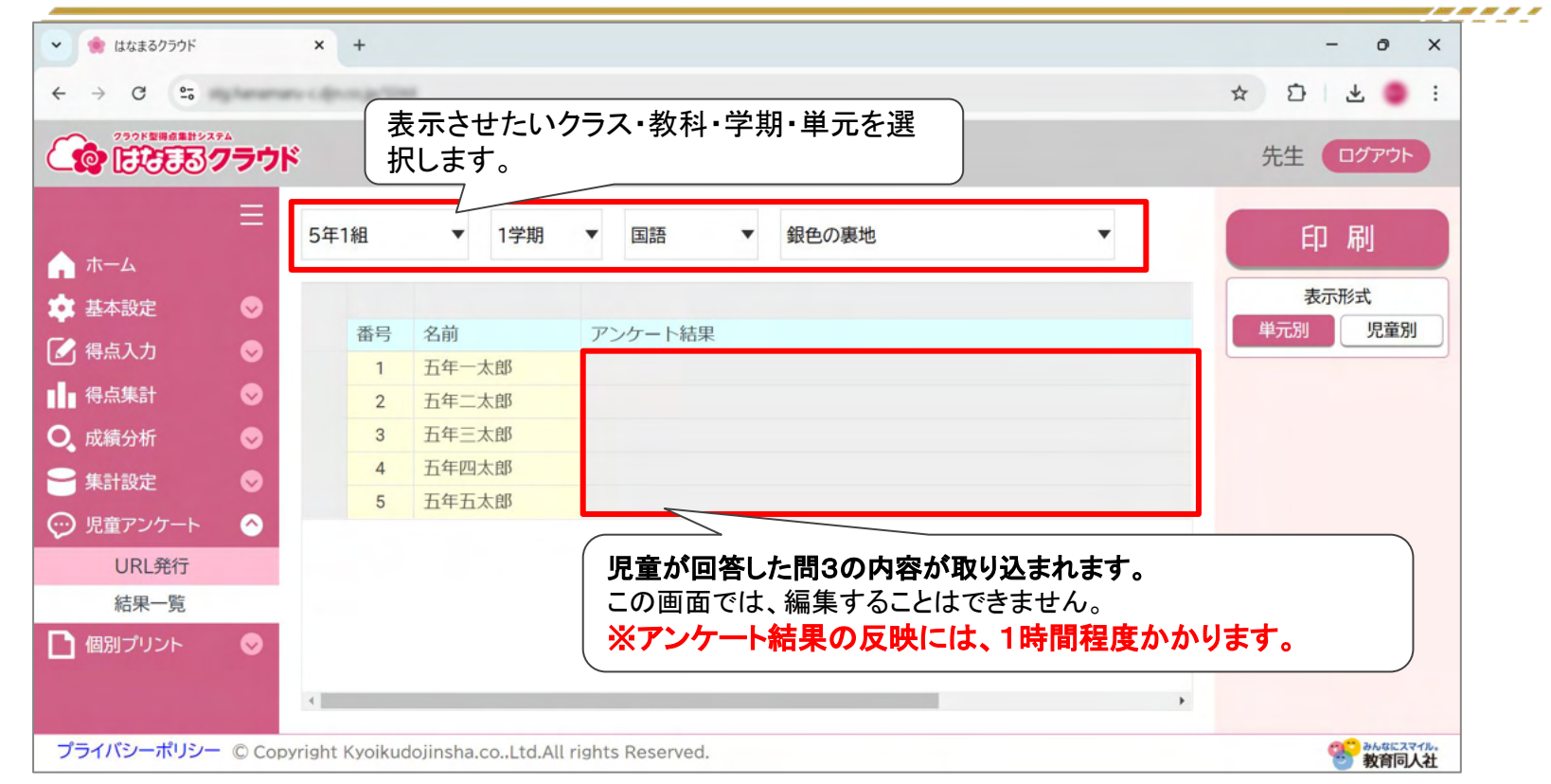

### 8,児童アンケート(成績分析での確認)

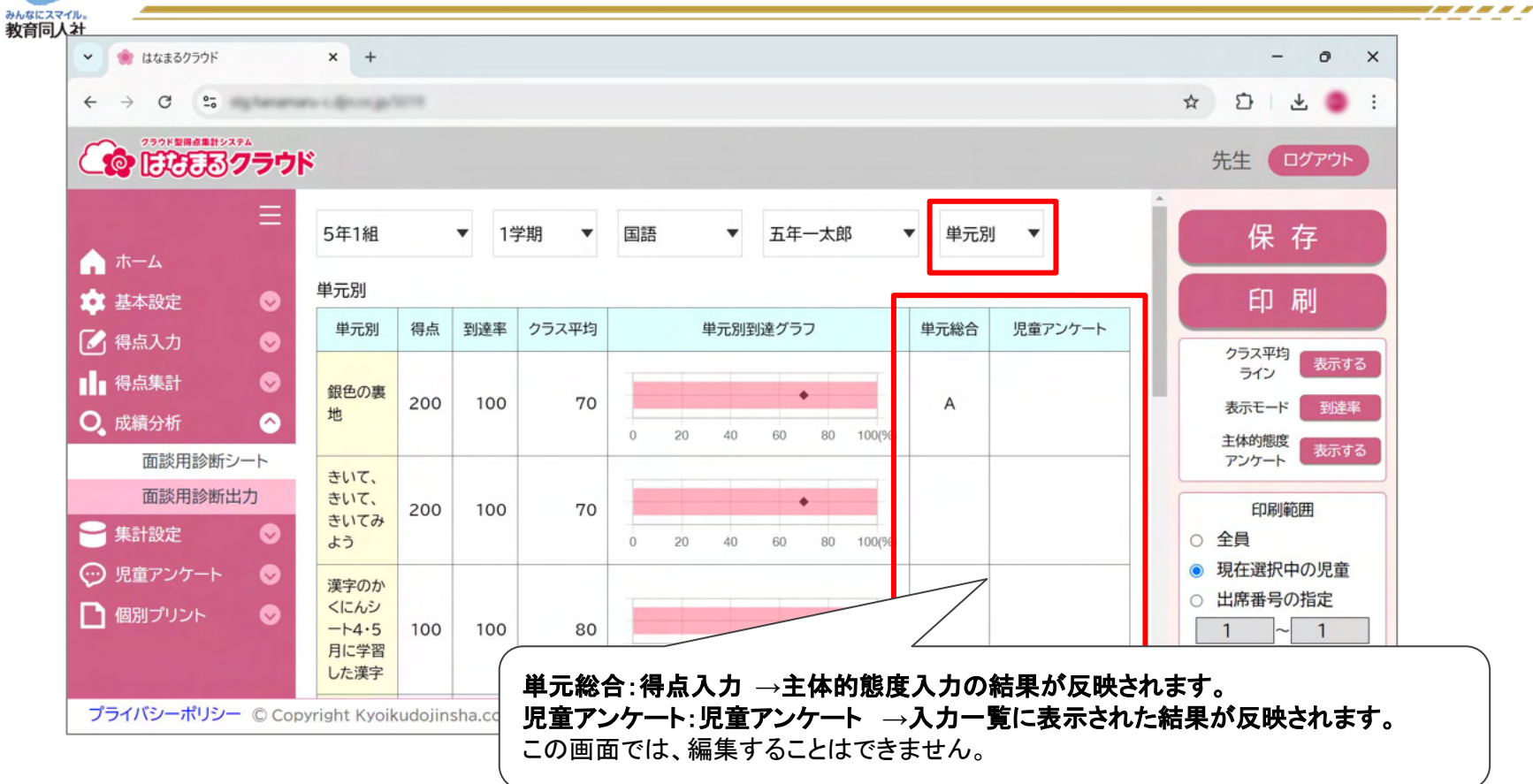

| 9, ·                                                                     | 個  | 別         | プリン     | ント/ブック             |                |              |        |                                        |                                        |                                                                                                    |
|--------------------------------------------------------------------------|----|-----------|---------|--------------------|----------------|--------------|--------|----------------------------------------|----------------------------------------|----------------------------------------------------------------------------------------------------|
| 教育同人計<br><ul> <li>     教育同人計     </li> <li>     はなまるクラウド     </li> </ul> |    | × -       | +       |                    |                |              |        |                                        | - 0 ×                                  |                                                                                                    |
| ← → C 55                                                                 |    | -         | genter. |                    |                |              | _      |                                        | * 5 * • :                              |                                                                                                    |
| 2001 ER 68 H × 274                                                       | ウド |           |         | ②「クラス。             | <b>と教科」</b> を選 | 択。           |        |                                        | 先生 ログアウト 3                             | )単元を選択して「プリン<br>生成」を選択。                                                                                                    |
| ≣<br>♠ <b>ホ</b> −ム                                                       |    | 5年1約      | ₫ ▼     | 国語  ▼              |                |              |        |                                        | プリント生成                                 |                                                                                                    |
|                                                                          |    | $\square$ |         |                    | プリン            | ント有無         |        |                                        | 個別プリントの使い方                             | Myプリント画面が表示され                                                                                                    |
| ノ <b>回別フリント」</b><br>「ック。                                                 | をク |           | 学期      | 単元名                | Myプリント         | 解きなお<br>プリント | L      | <ul> <li>ステータス(ブ<br/>リント生成)</li> </ul> | <b>€ 100</b>                           |                                                                                                    |
|                                                                          |    | 1         | 1学期     | 銀色の裏地              | あり             | あり           |        | 観点別入力済<br>み(myプリン<br>ト作成可能)            | #*****################################ | R         ABBS         TER           I         10         10         10           I         10         20         20           I         20         20         20           I         20         20         20           I         20         20         20           I         20         30         200           I         20         30         200           I         20         30         200           I         30         30         200           I         30         30         200           I         30         30         200           I         30         30         200           I         30         30         200           I         30         30         300           I         30         30         300           I         30         30         300 |
| 個別プリント     個別プリント                                                        |    | 2         | 1学期     | きいて、きいて、<br>きいてみよう | -              | あり           |        | 観点別入力済<br>み(myプリン<br>ト作成可能)            |                                        | R         +         K         AU           R         +         K         AU           R         +         K         AU           R         +         K         -           R         +         K         -           R         +         K         -           R         +         K         -           R         +         K         -           R         +         K         -           R         +         K         -           R         +         K         -           R         +         K         -           R         1         K         -           R         1         K         -           R         1         K         -           R         1         K         -           K         1         K         -                                                    |
| 個別ブック                                                                    | No |           | 学期      | 単元                 | 18             |              | ステータ   | ス(プリント生成)                              |                                        |                                                                                                    |
|                                                                          | 1  | 1学期       |         | なまえつけてよ            |                | 観点別入力済み      | 。(myプリ | リント作成可能)                               |                                        |                                                                                                    |
| プライバシーポリシー ©                                                             | 2  | 1学期       |         | 言葉の意味が分かること        |                | ○×入力済み(      | 全ブリン   | ト作成可能)                                 | 21 01:3727                             |                                                                                                    |
|                                                                          | 3  | 1学期       |         | 漢字のかくにんシート4・5月に学習  | 『した漢字          | 未採加生成        | No     | 学期                                     | 単元名                                    | ステータス(プリント生成)                                                                                                    |
| -                                                                        | 4  | 1字期       |         | みんなが過ごしやすい町へ       |                | 未採           | 1      | 1学期                                    | なまえつけてよ                                | 「個別ブック」画面では、複数単<br>ーーが選択できます                                                                                                    |
|                                                                          |    |           |         |                    |                | -            | 2      | 1学期                                    | 言葉の意味が分かること                            |                                                                                                    |

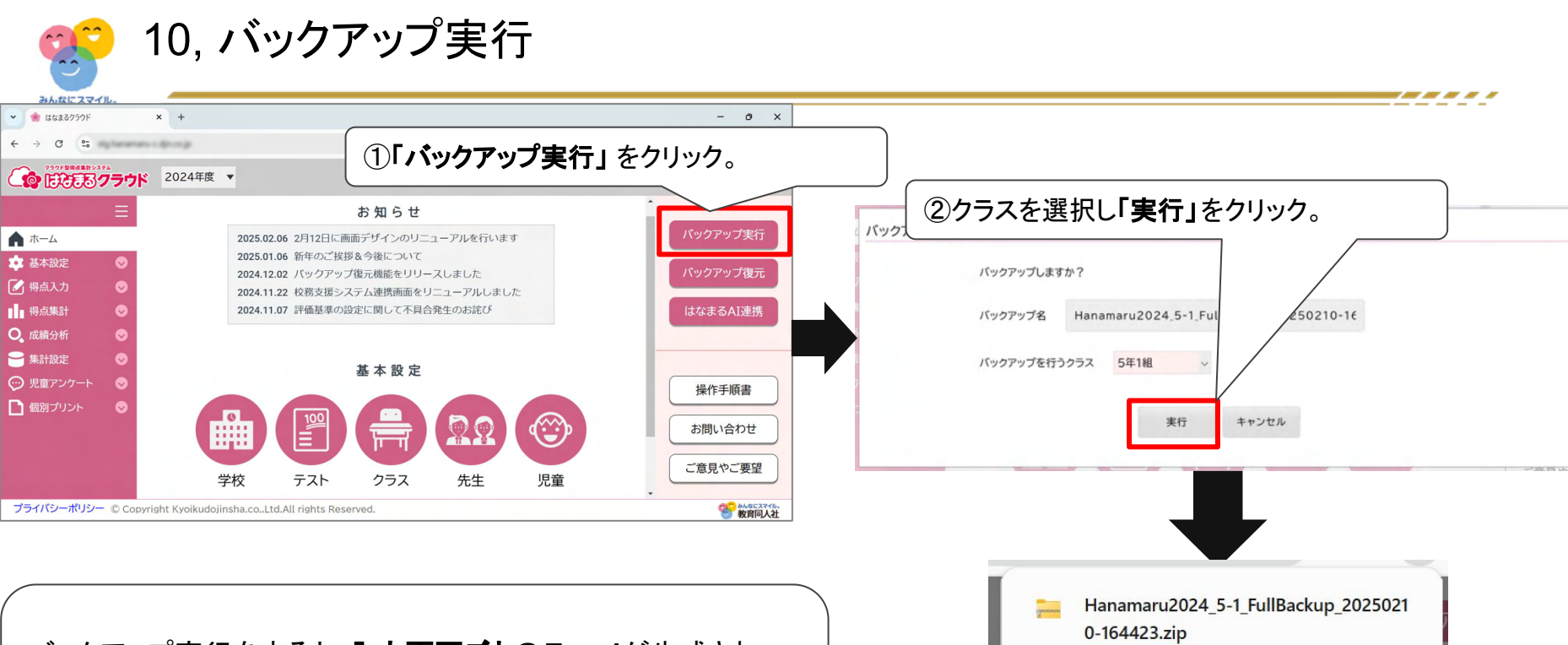

バックアップ実行をすると、入力画面ごとのExcelが生成され、 ZIPファイルとしてまとめてダウンロードができます。Excelからイ ンストール版へ、データの貼り付けが可能です。

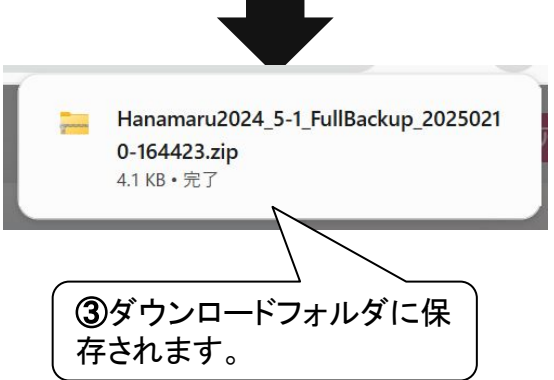

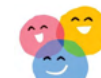

AT 11 11 1

## 11, バックアップ復元

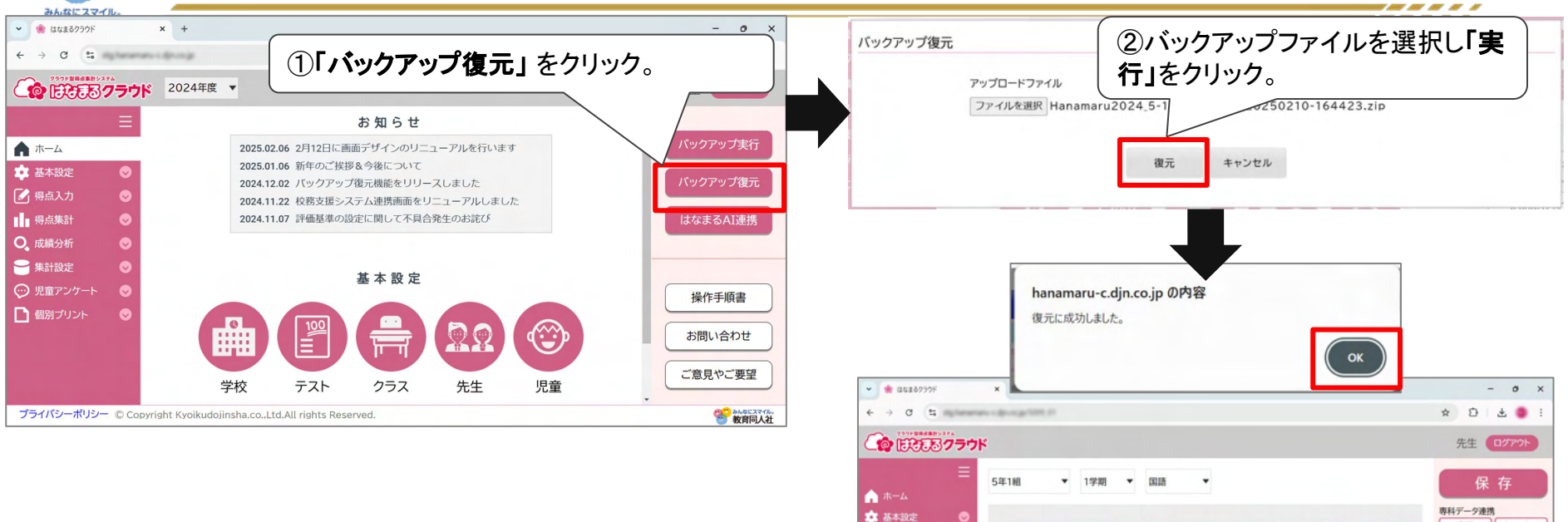

🛃 楊点入力

将点集計

O. 成績分析

─ 集計設定

📄 個別プリント

点数入力

O×入力

主体的態度

则元名

観点名

番号 名前/単元配点

1 五年一太郎

2 五年二太郎

3 五年三太郎

4 五年四太郎

プライパシーポリシー © Copyright Kyoikudojinsha.co..Ltd.All rights Reserved.

銀色の運地

80 30

70 20

いれば作業完了です。

170

80

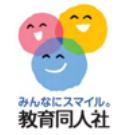

12,はなまるAI連携(仕組み)

### はなまるAIでExcel出力を行うと2つのファイルを出力します。 データ連携用ファイルをクラウドへ読み込むと、得点入力が完了します。

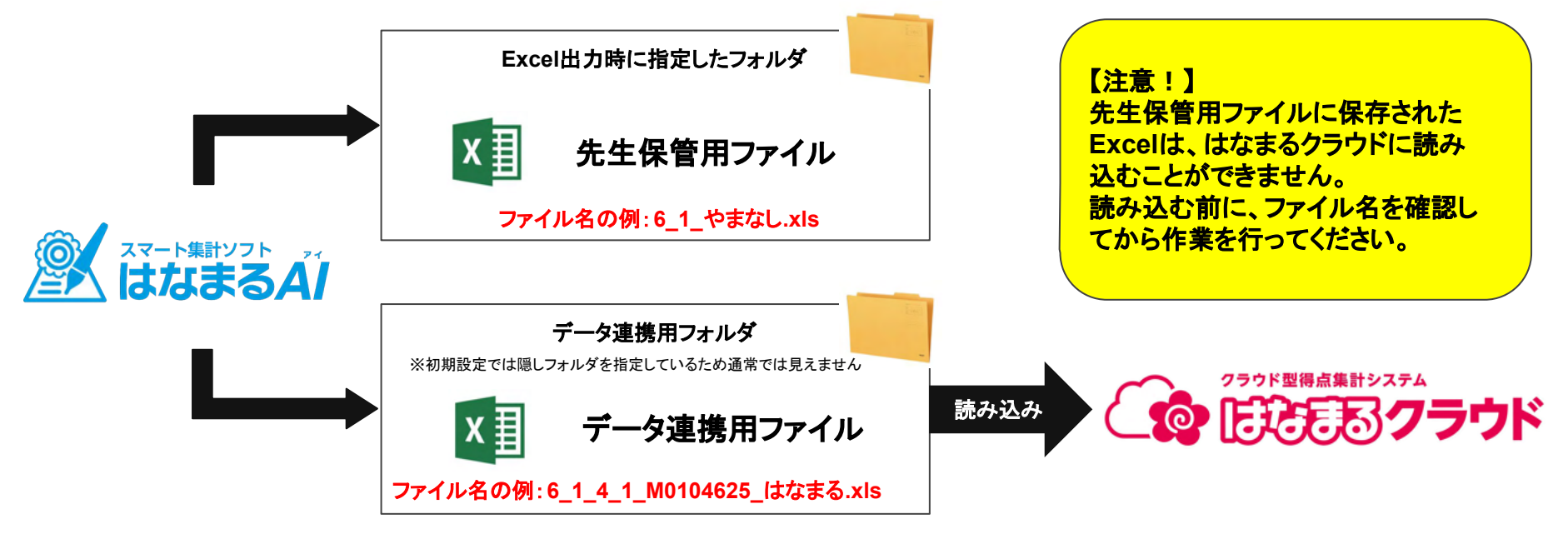

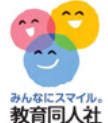

## 12,はなまるAI連携(はなまるAIの設定)

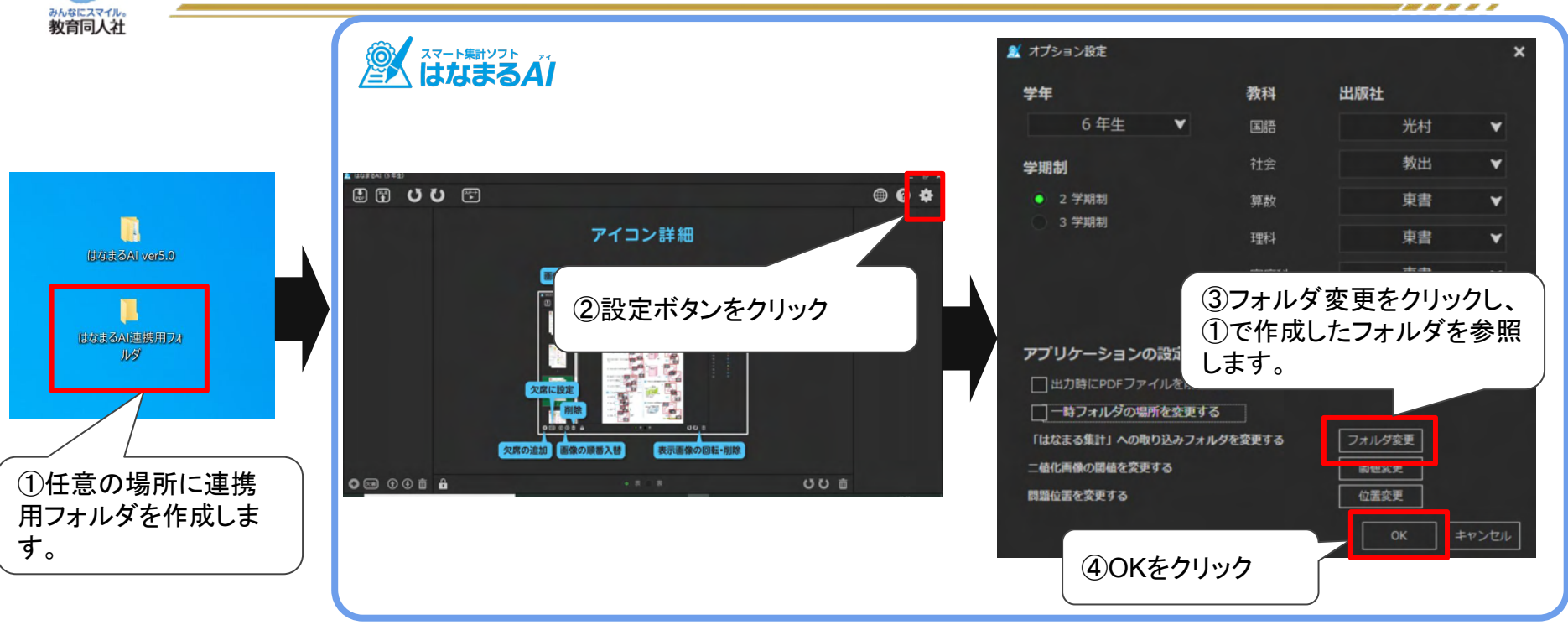

はなまるAI側の設定は完了です。 識別が完了したら、Excel出カボタンを押し、①のフォルダにExcelが出力されるかご確認ください。

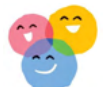

-----

## 12,はなまるAI連携(読み込み手順)

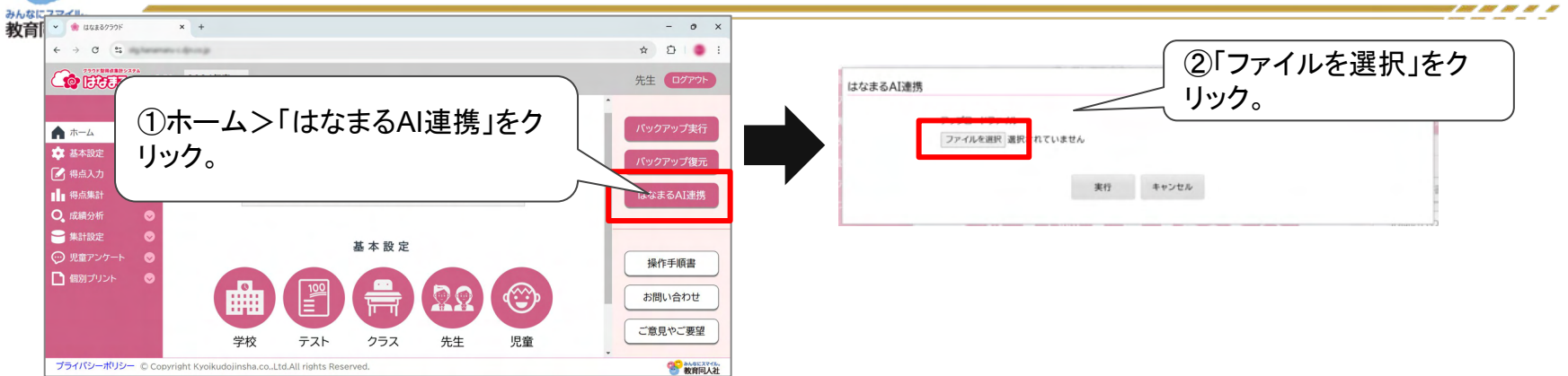

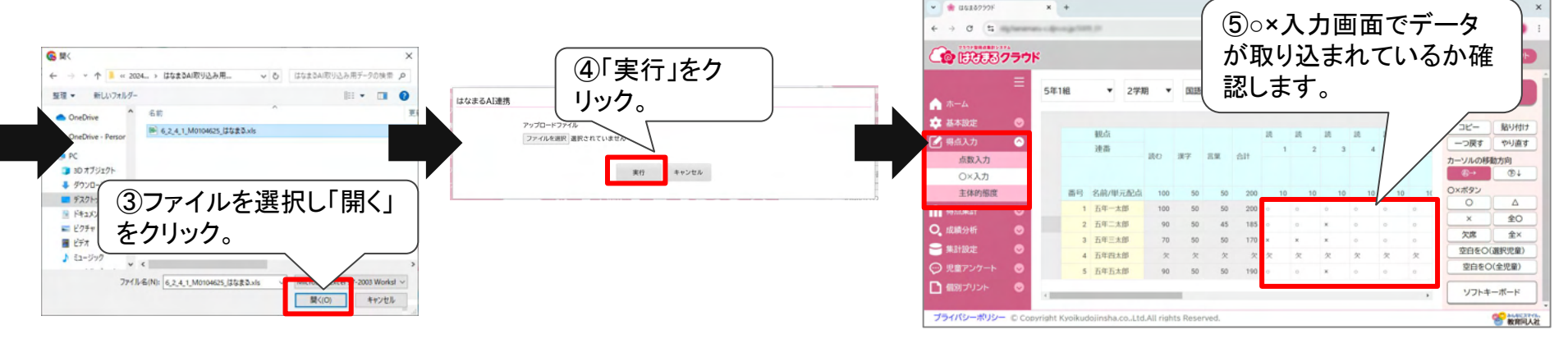

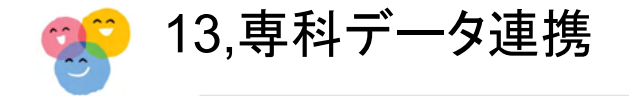

【注意】得点データをインポートすると データは上書き されます。上書き 送信側 されることによって消えてしまったデータを元に戻すことはできません。 専科データ連携 バックアップをとってから作業することをおすすめいたします。バック 転送先の先生のメールアドレス アップの作成については、P33をご参照ください。 × + 送信側 CANCEL OK ← → C º; 先生 ログアウト 5年1組 ▼ 1学期 ▼ 国語 保存 ☆ ホーム 専科データ連携 📩 基本設定  $\odot$ 実行 キャンセル きいて、きいて、きいてみよう 漢字のかく 単元名 銀色の裏地 🚺 得点入力 観点名 受信側 誥 192 合計 入力形式 点数入力 番号 名前/単元配点 100 50 200 100 単元別 通知 1 五年一太郎 操作 主体的能度 2 五年二太郎 コピー 貼り付け 専科データが届いています。 専科データ連携 3 五年三太郎 ■ 得点集計 一つ戻す やり直す 4 五年四太郎 **〇** 成績分析 カーソルの移動方向 5 五年五太郎 観点 ─ 集計設定 「学校情報」から ソフトキーボード 受信側 ○ 児童アンケート 専科データ連携 ▶ 個別プリント 参んなにスマイル。
教育同人社 前期の国語の得点データをインポートすることができます。転送元は プライバシーポリシー © Copyright Kyoikudojinsha.co..Ltd.All rights Reserved. 5年1組児童数0人です。インポートしますか? YES NO キャンセル

送信側 データを共有したい先生のメールアドレスを入力します。 受信側 ログイン後、データのインポートを行います。 ----

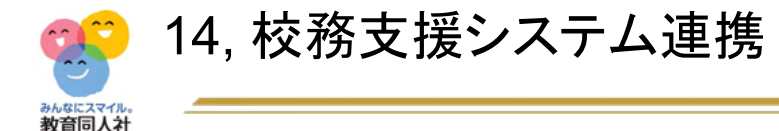

### C4th連携とのデータ連携の流れの注意点

・C4thとの連携は、学習の記録の評価のみ連携が可能です。

・はなまるクラウドから出力した Excelは、そのまま C4th側で取り込まれない可能性がございます。 取り込む前に、出力したExcelに問題がないか必ず確認 を行ってください。

- ①生徒管理コード
- ②観点表記
- ③教科表記
- ④評価記号

※すべてC4th側の設定と合致していないと、データが取り込まれません ※評価の変更もExcel上で修正を行います

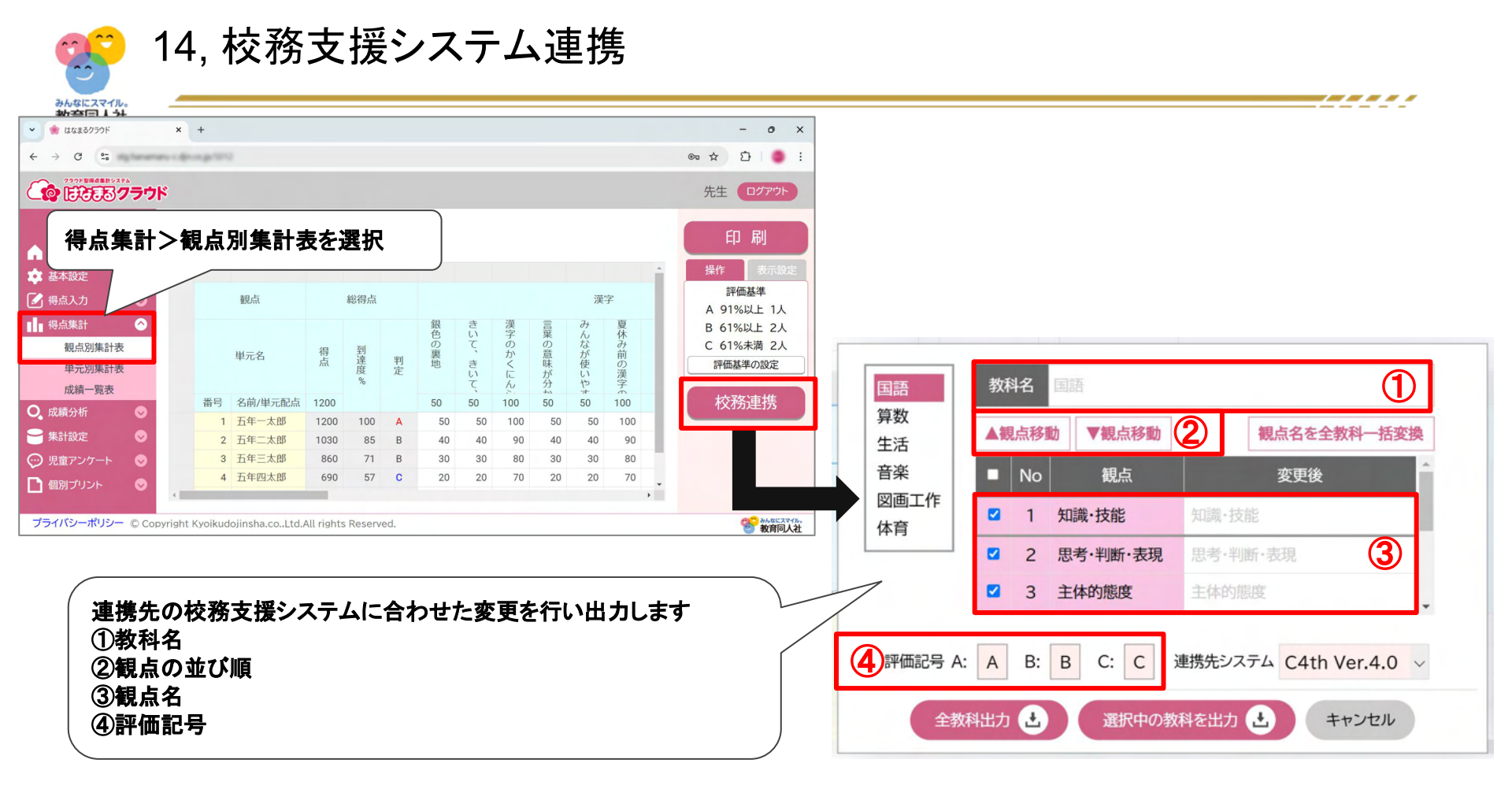

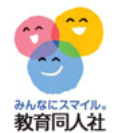

14, 校務支援システム連携

### 全教科・C4thクラウド で出力した場合

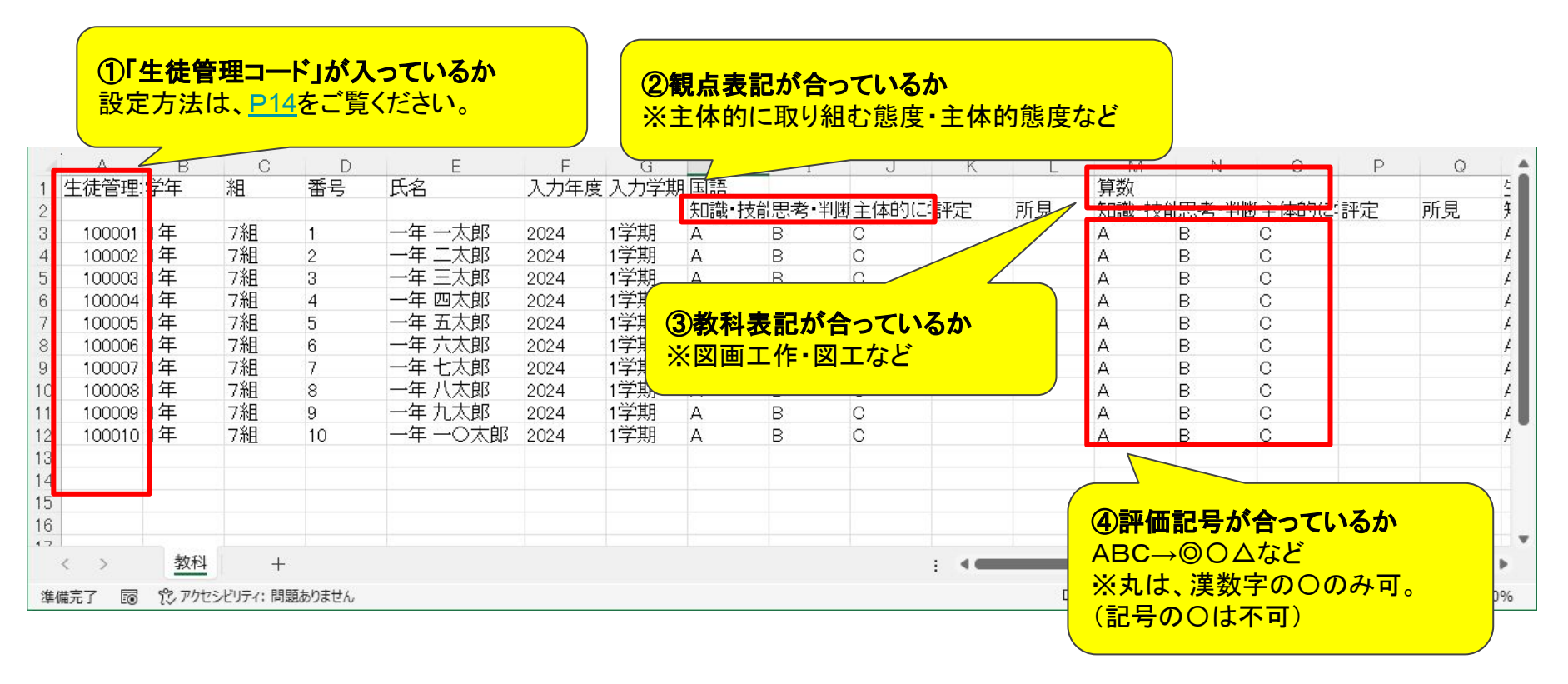

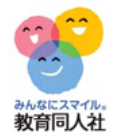

14, 校務支援システム連携

### 全教科・C4thクラウド以外 で出力した場合

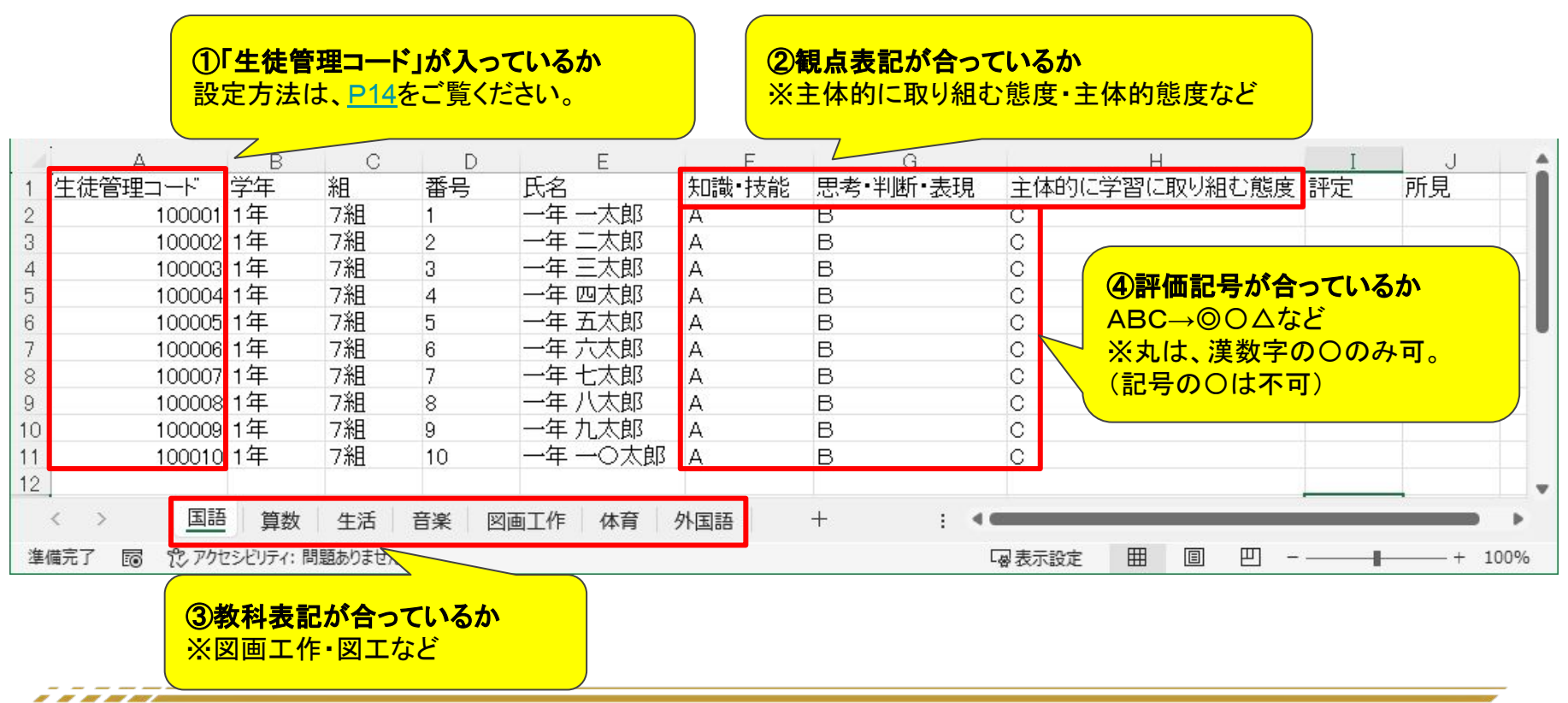

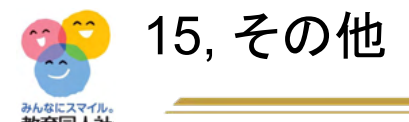

## <sup>救育</sup>【ブックマークとパスワードの記憶】

次回のログインをスムーズに行うために、ログイン画面のブックマークをおすすめします。

また、メールアドレスやパスワードの記憶については、はなまるクラウドの機能としては備えておりませんので、ご自身の管理のもと、ブラウザに対応しているパスワードマネージャー等をご利用ください。

#### 【端末による画面の違い】

はなまるクラウドでは、ご使用の環境(PC・タブレット端末)ごとに画面を最適化するために、一部の端末で は画面表示を変更しております。そのため手順書とは画面が異なる場合がございます。

#### 【はなまる AIでデータが読み込まれない】

①読み込むExcelファイルのファイル名をご確認ください。

(例) 読み込める: 6\_1\_4\_1\_M0104625\_はなまる.xls 読み込めない: 6\_1\_やまなし.xls

②クラウドとはなまるAIの設定が合っているかご確認ください。

(例)学期制、教科書、学年、クラスなど

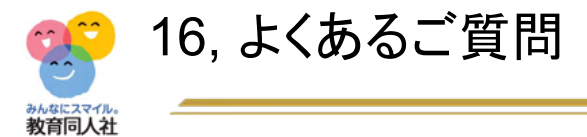

【単元が表示されません】

→P16をご確認ください。

----

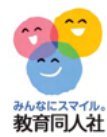

#### その他、ご不明点等ございましたら、下記連絡先までお気軽にお問い合わせください。

お問い合わせフォーム https://djn.tayori.com/f/soft/

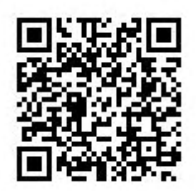